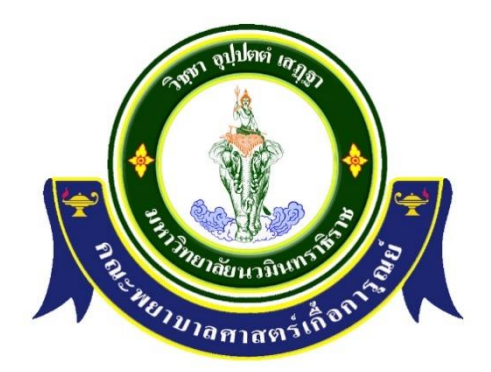

### รายงานสรุปการจัดการความรู้ การรับสมัครนักศึกษาใหม่ ประจำปีการศึกษา ๒๕๖๔

ฝ่ายบริการทางการศึกษา คณะพยาบาลศาสตร์เกื้อการุณย์ มหาวิทยาลัยนวมินทราธิราช

#### คำนำ

งานทะเบียนและประมวลผล ฝ่ายบริการทางการศึกษา จัดทำรายงานการจัดการความรู้ เรื่องการรับ สมัครนักศึกษาใหม่ ประจำปีการศึกษา ๒๕๖๔ เพื่อเป็นแนวทางในการจัดทำคู่มือรบสมัครนักศึกษาปี การศึกษา ๒๕๖๕ และเป็นแนวทางการปฏิบัติงานของผู้ดำเนินการรับสมัคร และนำความรู้ที่ได้จากการ แลกเปลี่ยนไปเป็นแนวทางในการปฏิบัติงาน ต่อไป

งานทะเบียนและประมวลผล ฝ่ายบริการทางการศึกษา สารบัญ

| เนื้อหา                                         | หน้า |
|-------------------------------------------------|------|
| รายงานสรุปการจัดการความรู้                      | តា   |
| ภาคผนวก                                         | ମ    |
| Flowchart ขั้นตอนการสมัครคัดเลือกบุคคลเข้าศึกษา |      |
| คู่มือตรวจ Port เจ้าหน้าที่และอาจารย์           |      |
| คู่มือผู้ปฏิบัติงานรับสมัครนักศึกษา             |      |

#### รายงานสรุปการจัดการความรู้ เกี่ยวกับการรับสมัครนักศึกษาใหม่ ประจำปีการศึกษา ๒๕๖๔ เพื่อเป็นแนวปฏิบัติในการรับสมัครนักศึกษาใหม่ประจำปีการศึกษา ๒๕๖๕

งานทะเบียนและประมวลผล ได้ดำเนินการจัดกิจกรรมแลกเปลี่ยนเรียนรู้เพื่อให้บุคลากรได้มีโอกาส แบ่งปัน แลกเปลี่ยนเรียนรู้เพื่อให้ได้มาซึ่งแนวทางปฏิบัติที่เกิดจากการยอมรับและสามารถทำงานร่วมกันเป็น ทีม ได้มีการจัดกิจกรรม ใน ประเด็น การรับสมัคร การตรวจเอกสารการสมัคร และการคิดคะแนน กลไกการจัดการความรู้

- ๑. การรวมกลุ่มความรู้หรือสกัดความรู้ทักษะและประสบการณ์ของบุคลากรของงานทะเบียนและ ประมวลผล แต่ละบุคคล ให้สามารถรวบรวมออกมาเป็นแนวทางเดียวกัน
- ความรู้จากการปฏิบัติการจริง แล้วรวบรวมเป็นองค์ความรู้ที่เป็นลายลักษณอักษร

#### แผนงาน/กิจกรรม

มีการประชุมสรุปประเด็นปัญหาที่พบเจอและแนวทางแก้ไขซึ่ง เป็นความรู้ที่ได้จากการปปฏิบัติงาน จริงของบุคลากรงานทะเบียนและประมวลผลซึ่งสามารถสรุปได้ดังนี้

| ประเด็นที่ต้องปรับปรุง<br>จากปีการศึกษา ๒๕๖๓                                                                                                    | วางแผนการปรับปรุง<br>ในการรับสมัคร<br>ปีการศึกษา ๒๕๖๔                                                                                                    | การดำเนินการ/<br>ข้อเสนอแนะปีการศึกษา<br>๒๕๖๔                                                                                                    | วางแผนการปรับปรุง<br>ในการรับสมัคร<br>ปีการศึกษา ๒๕๖๕                                                                                                    |
|----------------------------------------------------------------------------------------------------|----------------------------------------------------------------------------------------------------|----------------------------------------------------------------------------------------------------|----------------------------------------------------------------------------------------------------|
| ๑. ขั้นตอนการรับสมัคร                                                                                                    |                                                                                                    |                                                                                                    |                                                                                                    |
| <ol> <li>๑. ช่วงเวลาในการรับ<br/>สมัครผ่านระบบ Internet<br/>ให้เวลาน้อยมากสำหรับ<br/>การสมัคร (๗ วัน) และ<br/>เวลาดำเนินการตรวจสอบ<br/>เอกสาร</li> </ol>                                                                                                    | <ol> <li>๑. มติที่ประชุมคณะ<br/>กรรมการรับสมัครของ<br/>มหาวิทยาลัยฯ กำหนด<br/>ช่วงเวลาการรับสมัคร และ<br/>ตรวจเอกสารเป็น ๒<br/>สัปดาห์</li> </ol>                                                                    | <ol> <li>๑. กำหนดการรับสมัครของ<br/>มหาวิทยาลัยๆ เป็นช่วง<br/>ระหว่างวันที่ ๑๔ - ๒๐ ธ.ค.</li> <li>๖๓ (๑ อาทิตย์) และเวลา<br/>ตรวจเอกสารใช้ระยะเวลา ๒<br/>สัปดาห์ (๑๗ ธ.ค. – ๕ ม.ค.<br/>๖๙ (รวมวับหยุดาี่ใหม่)</li> </ol>                                                             | <ul> <li>๑. เพิ่มระยะเวลาในการรับ<br/>สมัครผ่านระบบ Internet<br/>เป็น ๒ อาทิตย์เนื่องจากช่วง<br/>ระยะเวลาในการรับสมัคร<br/>กระชั้นชิดต่อนักเรียนที่สนใจ</li> </ul>                                                                                                    |
| ๒. ผู้สมัครเรียนสมัคร<br>ผิดกลุ่ม                                                                                                    | <ul> <li>๒. คณะกรรมการรับสมัคร</li> <li>โดยหัวหน้าฝ่ายบริการทาง</li> <li>การศึกษาฯ ขออนุมัติสิทธิ์</li> <li>จากฝ่ายทะเบียน</li> <li>มหาวิทยาลัยฯ ในการเข้า</li> <li>ไปแก้ไขข้อมูลในระบบรับ</li> <li>สมัคร</li> </ul> | <ul> <li>๒. ในระหว่างการตรวจ</li> <li>หลักฐานเอกสารหาก</li> <li>ตรวจสอบเรียบร้อยแล้วทาง</li> <li>ฝ่ายบริการจะจัดส่งข้อมูล</li> <li>คะแนนใบประเมินคะแนน</li> <li>Portfolio ให้กับอาจารย์ที่</li> <li>เป็นคณะกรรมการประเมิน</li> <li>Portfolio วันต่อวัน</li> </ul>                    | <ul> <li>๒. เพิ่มเติมประกาศเกณฑ์</li> <li>ประรับสมัครเข้าศึกษาแต่ละ</li> <li>หลักสูตรเพิ่ม เพื่อความเข้าใจ</li> <li>ได้ง่ายและไม่สับสนเนื่องจาก</li> <li>รายละเอียดค่อนข้างเยอะ</li> </ul>                                                                                                    |
| <ul> <li>๓. ปัญหาจากการส่ง</li> <li>เอกสาร ครั้งที่ ๒ ระบบรับ</li> <li>สมัครจะยังไม่ทำการลบ</li> <li>หรือแสดงเอกสารฉบับใหม่</li> <li>ที่อัพโหลด แต่แสดงเป็น</li> <li>ฉบับเก่าทำให้ต้องมีการ</li> <li>โทรติดต่อผู้สมัครหลายคน</li> <li>ให้ส่งเอกสารใหม่</li> </ul> | <ul> <li>๓. เจ้าหน้าที่ผู้รับผิดชอบ</li> <li>ของมหาวิทยาลัยฯ ที่ดูแล</li> <li>ระบบ จะเป็นผู้เข้ามา</li> <li>ดำเนินการแก้ไขเรื่องการ</li> <li>อัพโหลดเอกสารเข้าไปใหม่</li> </ul>                                      | <ul> <li>๓. แบ่งเจ้าหน้าที่คีย์บันทึก</li> <li>การตรวจข้อมูลผู้สมัคร และ</li> <li>รวบรวมคะแนนที่ได้รับ</li> <li>หลังจากการกรรมการผู้</li> <li>ประเมิน Portfolio มา</li> <li>จัดเตรียมทำคะแนนเพื่อใช้</li> <li>ประกาศตัดสินผู้มีสิทธิ์สอบ</li> <li>สัมภาษณ์ได้เร็วยิ่งขึ้น</li> </ul> | <ul> <li>๓. ยังคงใช้ช่องทางการ</li> <li>ประชาสัมพันธ์และติดต่อนศ.</li> <li>ในการตอบปัญหาการรับ</li> <li>สมัครผ่านทาง Line กลุ่มรับ</li> <li>สมัครนักศึกษา ๒๕๖๕ และ</li> <li>Facebook ของคณะฯ เพื่อ</li> <li>ลดการสอบถามทางโทรศัพท์</li> <li>ที่ใช้เวลานานและต้องอธิบาย</li> <li>ซ้ำซ้อน</li> </ul> |
| <ul> <li>๙. ไฟล์เอกสารแฟ้มสะสม<br/>ผลงาน Portfolio ที่<br/>กำหนดขนาดทั้งเล่ม ๑</li> <li>MB. อ่านได้ไม่ชัดเจนหรือ<br/>ระบุไม่ได้ว่าหลักฐาน/<br/>ประกาศนียบัตร<br/>ที่ส่งมาคืออะไรหรือใช้<br/>ยืนยันได้จริงไหม</li> </ul>                                           | <ul> <li>๙. กำหนดขนาดไฟล์</li> <li>เอกสารแฟ้มสะสมผลงาน</li> <li>ทั้งเล่ม เป็นไม่เกิน ๑๕</li> <li>หน้า และไม่เกิน ๕ MB.</li> </ul>                                                                                    | ๙. กำหนดขนาดไฟล์เอกสาร<br>Portfolio ไม่เกิน ๑๕ หน้า<br>และเอกสารอื่น ๆ ขนาดไม่<br>เกิน๕ MB ไม่พบปัญหาการ<br>เปิด และใช้เวลาไม่นานใน<br>การเปิดแต่ละไฟล์                                                                                                    | <ul> <li>๙. แบ่งเจ้าหน้าที่บันทึกการ<br/>ตรวจข้อมูลผู้สมัคร และ<br/>รวบรวมคีย์ผลคะแนน GPA<br/>และคะแนน Portfolio และ<br/>รวมผลโดยส่งไฟล์มาที่ธุรการ<br/>ฝ่ายคนเดียวเพื่อป้องกันการ<br/>ผิดพลาดของไฟล์และคะแนน<br/>รวม</li> </ul>                                                                   |

| ประเด็นที่ต้องปรับปรุง<br>จากปีการศึกษา ๒๕๖๓                  | วางแผนการปรับปรุง<br>ในการรับสมัคร<br>ปีการศึกษา ๒๕๖๔                                                                                                    | การดำเนินการ/<br>ข้อเสนอแนะปีการศึกษา<br>๒๕๖๙                                                                                                    | วางแผนการปรับปรุง<br>ในการรับสมัคร<br>ปีการศึกษา ๒๕๖๕                                                                                                    |
|---------------------------------------------------------------|----------------------------------------------------------------------------------------------------|----------------------------------------------------------------------------------------------------|----------------------------------------------------------------------------------------------------|
| ๒. ขั้นตอนการสอบ<br>สัมภาษณ์                                  |                                                                                                    |                                                                                                    |                                                                                                    |
| ๑. ปรับปรุงคู่มือการสอบ<br>สัมภาษณ์ให้เป็นแนว<br>ปฏิบัติที่ดี | ๑. มีแนวทางการสอบ<br>สัมภาษณ์ ปีการศึกษา<br>๒๕๖๔ และเกณฑ์การให้<br>คะแนน                                                                                     | <ul> <li>๑. เปลี่ยนการสอบสัมภาษณ์</li> <li>เป็นแบบออนไลน์ ผ่านระบบ</li> <li>Zoom เนื่องจากสถานการณ์</li> <li>COVID- ๑๙ โดยมีการ</li> <li>ทดสอบระบบ ฝึกเจ้าหน้าที่</li> <li>งานระเบียนฯ ให้สามารถทำ</li> <li>การคัดกรองผู้เข้าสอบ เรียก</li> <li>ตามคิว ติดตาม และ</li> <li>แก้ปัญหาเฉพาะหน้าได้</li> </ul> | <ul> <li>๑. ทางมหาวิทยาลัยได้เตรียม<br/>ประกาศแนวทางปฏิบัติการ<br/>สอบสัมภาษณ์ในการรับ<br/>สมัครฯ ของมหาวิทยาลัย<br/>นวมินทราธิราชประจำปี<br/>๒๕๖๕ แบบ Onsite และ<br/>Online</li> </ul>                                                                                          |
| ๒. ประชาสัมพันธ์ผ่านกลุ่ม<br>ไลน์เฉพาะกลุ่มที่รับเข้า         | <ul> <li>๒. ทำการประชาสัมพันธ์</li> <li>ผ่านกลุ่มไลน์เฉพาะกลุ่มที่</li> <li>รับเข้าศึกษา และบอก</li> <li>ขั้นตอนการเตรียมตัวสอบ</li> <li>สัมภาษณ์</li> </ul> | <ul> <li>๒. มีการทำคู่มือการเข้าสอบ<br/>สัมภาษณ์ออนไลน์ ผ่านระบบ<br/>Zoom ให้นศ.ผู้เข้าสอบ<br/>รับทราบขั้นตอน การดาวน์<br/>โหลดและการใช้งาน</li> <li>๓. มีการจัดแยกนักศึกษา<br/>ออกเป็นกลุ่มๆ โดยแบ่งตาม<br/>กรรมการสอบสัมภาษณ์<br/>หมายเลขสอบสัมภาษณ์ และ<br/>ลิงค์ QR Code Zoom แยก</li> </ul>           | <ul> <li>๒. ทำคู่มือการเข้าสอบ<br/>สัมภาษณ์ Online ผ่านระบบ<br/>Zoom ให้ผู้สอบทราบ<br/>ขั้นตอนก่อนทำการสอบ<br/>สัมภาษณ์</li> <li>๓. ทำคู่มือการตรวจเอกสาร<br/>Portfolio สำหรับกรรมการ<br/>ผู้ตรวจและลงคะแนน<br/>Portfolio และผู้ดำเนินงาน<br/>ตรวจสอบเอกสารก่อนส่งถึง</li> </ul> |
|                                                               |                                                                                                    | ตามกรรมการแตละกลุม<br>๔. มีการกำหนดกลุ่ม Line<br>สอบสัมภาษณ์ แยกเป็นกลุ่ม<br>ตามห้องสอบสัมภาษณ์และ<br>กรรมการสอบสัมภาษณ์<br>เพื่อที่นักศึกษาจะสามารถ<br>สอบถามได้ และเป็นช่อง<br>ทางการติดต่อได้สะดวกและ<br>รวดเร็วยิ่งขึ้น                                                                                | มอกรรมการผูประเม่นแฟม<br>สะสมผลงาน<br>๔. สำรองรายชื่อผู้ผ่านการ<br>คัดเลือกไว้ประมาณ ๒๕%<br>เผื่อในกรณีต้องมีผู้สละสิทธิ์<br>เป็นจำนวนมากขึ้นกว่าปีที่<br>ผ่านมา                                                                                                    |
|                                                               |                                                                                                    | ๕. มีการกำหนดเวลาแต่ละผู้<br>เข้าสอบสัมภาษณ์ และแจ้ง<br>กับกรรมการสอบสัมภาษณ์<br>ว่าเหลือเวลาเท่าใดโดย<br>กรรมการคุมสอบสัมภาษณ์<br>ในแต่ละกลุ่มเป็นผู้แจ้งเพื่อ<br>ความเท่าเทียมกันในเรื่อง<br>เวลา                                                                                                    | ๕. พิจารณาสิงทีดำเนินงาน<br>ในปี ๒๕๖๔ และสะดวกใช้ได้<br>จริง มีปัญหาน้อยที่สุด มา<br>ปรับใช้กับการสอบสัมภาษณ์<br>ในปี ๒๕๖๕                                                                                                    |

| ประเด็นที่ต้องปรับปรุง<br>จากปีการศึกษา ๒๕๖๓                                                                                                    | วางแผนการปรับปรุง<br>ในการรับสมัคร<br>ปีการศึกษา ๒๕๖๔                                                                                                    | การดำเนินการ/<br>ข้อเสนอแนะปีการศึกษา<br>๒๕๖๔                                                                                                    | วางแผนการปรับปรุง<br>ในการรับสมัคร<br>ปีการศึกษา ๒๕๖๕                                                                                                    |
|----------------------------------------------------------------------------------------------------|----------------------------------------------------------------------------------------------------|----------------------------------------------------------------------------------------------------|----------------------------------------------------------------------------------------------------|
| ๓. ขั้นตรวจร่างกาย                                                                                                    |                                                                                                    |                                                                                                    |                                                                                                    |
| ๑. กำหนดวันตรวจร่างกาย<br>ของแต่ละหลักสูตรเพื่อ<br>ไม่ให้มีผู้มาตรวจร่างกาย<br>มาก                                                                   | <ul> <li>๑. แจ้งขั้นตอนการตรวจ</li> <li>ร่างกายโดยมีวิธีการตรวจ</li> <li>ขั้นต้นจากภายนอกที่ต้อง</li> <li>ใช้ (เอกสาร, CD เอกซเรย์</li> <li>ปอด ผลเลือด ผลตรวจ</li> <li>ปัสสาวะและใบรับรอง</li> <li>แพทย์)</li> </ul> | <ul> <li>๑. ประกาศวันตรวจร่างกาย</li> <li>รอบที่ ๑ แบ่งออกเป็น ๒</li> <li>กลุ่ม คือ กำหนดให้มาตรวจ</li> <li>ร่างกายที่โรงพยาบาล</li> <li>วชิรพยาบาลและไปตรวจ</li> <li>ร่างกายที่สถานพยาบาล</li> <li>ภายนอก (เนื่องจาก</li> <li>สถานการณ์ของCOVID-๑๙)</li> </ul>                                                                                                    | ๑. สถานการณ์COVID-๑๙ ที่<br>ยังไม่ยุติ เพื่อความสะดวก<br>ของผู้มีสิทธิ์ตรวจร่างกาย<br>ทางหลักสูตรพยาบาลจะให้<br>เลือกดาวน์โหลดแบบฟอร์ม<br>ตรวจร่างกายไปตรวจตาม<br>โรงพยาบาลที่สะดวกและ<br>ส่งผลตรวจร่างกายมาที่<br>คณะ ฯ ได้ หรือเลือก<br>ลงทะเบียนตรวจกับ<br>โรงพยาบาลวชิรพยาบาลได้                                                                                                    |
| <ul> <li>๒. แจ้งไว้ในขั้นตอนการ</li> <li>ตรวจร่างกายว่าผู้สมัคร</li> <li>ต้องส่งเอกสารอะไรให้แก่</li> <li>คณะกรรมการตรวจ</li> <li>ร่างกาย</li> </ul> | ๒. มีเกณฑ์การตรวจ<br>ร่างกายมีการประกาศ<br>ภายในเป็นเกณฑ์การตรวจ<br>ร่างกาย ๒๕๖๔                                                                                                    | <ul> <li>๒. เรียกลำดับสำรองรอบที่ ๒</li> <li>(โควตา) โดยตรวจจาก<br/>ภายนอกแล้วส่งผลมาดูโดย<br/>คณะกรรมการตรวจร่างกาย</li> </ul>                                                                                                    | <ul> <li>๒. ทำข้อปฏิบัติสำหรับผู้มิ<br/>สิทธิ์ตรวจร่างกาย หลักสูตร<br/>พยาบาลฯ ปี ๒๕๖๕</li> <li>สำรองรอบที่ ๒ โดยดูผล<br/>คะแนนและผลตรวจร่างกาย<br/>เพิ่มเติมเผื่อในกรณีมีผู้<br/>สละสิทธิ์ และเพื่อความ<br/>รวดเร็วในการดูผลคัดเลือก<br/>โดยเรียกเพิ่มมาในรอบ ๒<br/>(โควตา)</li> </ul>                                                                                                    |
| <ul> <li>๙. การรายงานตัวและทำ<br/>สัญญาค้ำประกัน</li> <li>๑.การกำหนดวันทำสัญญา<br/>ค้ำประกัน</li> </ul>                                              | <ul> <li>๑. ทำสัญญาค้ำประกัน<br/>แบบ On site ทั้งหมด<br/>ในวันทำการ</li> <li>๒. ตรวจเอกสารทุกอย่าง<br/>ในวันทำสัญญาค้ำประกัน</li> </ul>                                                                               | <ul> <li>๑.เพื่ออำนวยความสะดวกใน<br/>การทำสัญญาค้ำ เป็นรูปแบบ<br/>Online เพื่ออำนวยความ<br/>สะดวก ให้กับนักศึกษา และ<br/>ผู้ค้ำประกัน</li> <li>๒. กำหนดให้พ่อหรือแม่<br/>สามารถเป็นผู้ค้ำประกันกัน<br/>ได้ เพื่อให้ไม่ให้เป็นภาระของ<br/>นักศึกษาในการหาผู้ค้ำ<br/>ประกัน</li> <li>๓. นักศึกษาส่งเอกสารมาให้<br/>เจ้าหน้าที่ตรวจสอบล่วงหน้า</li> <li>เพื่อความรวดเร็วในการทำ<br/>สัญญา</li> </ul> | <ul> <li>๑. กำหนดการทำสัญญา เป็น</li> <li>ฐปแบบ Hybrid เพื่อ</li> <li>อำนวยความสะดวก</li> <li>๓. ตั้งกลุ่ม line ทำสัญญาค้ำ</li> <li>ประกัน พร้อมเจ้าหน้าที่ดูแล</li> <li>แต่ละกลุ่ม เพื่ออำนวยความ</li> <li>สะดวกในการสอบถามข้อมูล</li> <li>๔. เปิดทดสอบระบบในกรณี</li> <li>ทำสัญญาออนไลน์</li> <li>๕. นักศึกษาสามารถส่ง</li> <li>เอกสารได้ทางไปรษณีย์และ</li> <li>นำมาส่งที่คณะๆ</li> </ul> |

#### สรุปความรู้ที่ได้จากการแลกเปลี่ยนความรู้

- ด. การให้ข้อมูลการรับสมัครจำเป็นต้องมีความรู้และต้องทำเอกสารประชาสัมพันธ์ให้ครบทุกขั้นตอน เพื่อให้ผู้สมัครได้รับข้อมูลที่ครบถ้วน
- ๒. การตรวจสอบเอกสารทุกกระบวนการต้องรวดเร็ว ถูกต้อง และครบถ้วน
- m. การประสานงานกับเจ้าหน้าที่ที่เกี่ยวข้อง ของคณะกรรมการทุกฝ่ายเพื่อให้เกิดความเข้าใจตรงกัน

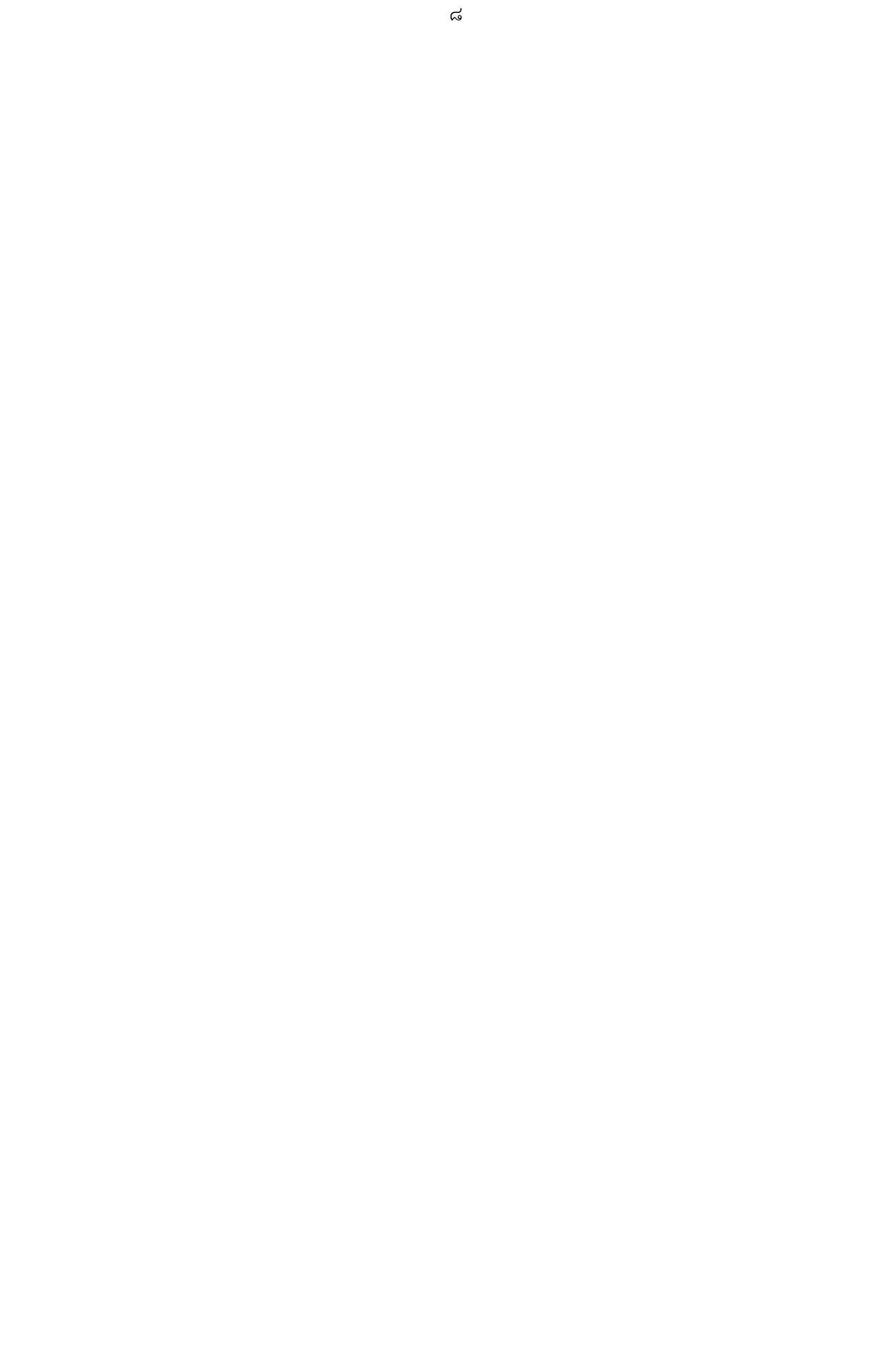

## Flowchart ขั้นตอนการสมัครคัดเลือกบุคคลเข้าศึกษา

| PDCA | กิจกรรม                                                                                                    | ผู้รับผิดชอบ                                                                                                    | เอกสารที่เกี่ยวข้อง                                                                                               |
|------|----------------------------------------------------------------------------------------------------|----------------------------------------------------------------------------------------------------|----------------------------------------------------------------------------------------------------|
| Ρ    | กำหนด/รับนโยบายการรับสมัครเพื่อดำเนินการ<br>ประชาสัมพันธ์เกี่ยวกับการรับสมัครนักศึกษาและ<br>การแนะแนวการศึกษา | <ul> <li>อาจารย์ผู้รับผิดชอบ</li> <li>หลักสูตร</li> <li>หัวหน้าฝ่ายบริการ</li> <li>ทางการศึกษา</li> </ul>                     | - รายงานการประชุมการรับสมัครนักศึกษา<br>หลักสูตรพยาบาลศาสตรบัณฑิต<br>หลักสูตรปรังปรุง พ.ศ. 2559 และ พ.ศ. 2564     |
| Ρ    | ♥<br>จัดทำแผนและประกาศการรับสมัครนักศึกษาและ<br>กำหนดหลักเกณฑ์และเงื่อนไงการรับสมัครนักศึกษา                  | <ul> <li>อาจารย์ผู้รับผิดชอบ</li> <li>หลักสูตร</li> <li>ฝ่ายบริการทางการศึกษา</li> </ul>                                      | - แผนปฏิทินการรับสมัคร<br>- หลักเกณฑ์/เงื่อนไข การสมัคร                                                           |
| Ρ    | แต่งตั้งกรรมการรับสมัครนักศึกษา<br>แต่งตั้งกรรมการสอบสัมภาษณ์ผู้มีสิทธิ์สอบสัมภาษณ์<br>และตรวจร่างกาย         | - คณบดี<br>- ฝ่ายบริการทางการศึกษา                                                                                            | - คำสั่งกรรมการรับสมัคร<br>- คำสั่งกรรมการสอบสัมภาษณ์และ<br>ตรวจร่างกาย<br>- หลักเกณฑ์การสอบสัมภาษณ์/ตรวจร่างกาย  |
| Р    | กำหนดการรับสมัคร 1 รอบ<br>(รอบที่ 1 Portfolio)                                                                | - ฝ่ายบริการทางการศึกษา                                                                                                    | - ประกาศมหาวิทยาลัย เรื่องการรับสมัคร<br>คัดเลือกบุคคลเข้าศึกษาในมหาวิทยาลัย<br>นวมินทราธิราชประจำปีการศึกษา 2564 |
| PDCA | กิจกรรม                                                                                                    | ผู้รับผิดชอบ                                                                                                    | เอกสารที่เกี่ยวข้อง                                                                                               |
| D    | รับสมัครผ่านเว็บไซต์ ระบบ REG                                                                                 | - ฝ่ายบริการทางการศึกษา                                                                                                    | http://reg.nmu.ac.th/registrar/apphome.                                                                           |
| D    | ตรวจสอบ<br>เอกสารการ ถูกต้อง                                                                                  | - ฝ่ายบริการทางการศึกษา                                                                                                    | - Portfolio                                                                                                    |
| D    | <b>ป</b> ระมวลผลคะแนน                                                                                         | - ฝ่ายบริการทางการศึกษา                                                                                                    | - ระบบประมวลผลคะแนน                                                                                               |
| D    | ประกาศรายชื่อผู้มีสิทธิ์สอบสัมภาษณ์<br>ผ่านหน้าเว็บไซต์คณะฯ และเว็บไซต์มหาวิทยาลัยฯ                           | - ฝ่ายบริการทางการศึกษา                                                                                                    | - รายชื่อผู้มีสิทธิ์สอบสัมภาษณ์                                                                                   |
|      | สอบสัมภาษณ์                                                                                                   | - ฝ่ายบริการทางการศึกษา<br>- คณะกรรมการสอบ<br>สัมภาษณ์                                                                        | - แผนปฏิบัติการสอบสัมภาษณ์ออนไลน์<br>- เอกสารการตรวจร่างกาย<br>- เอกสารการสอบสัมภาษณ์ออนไลน์                      |
| D    | <ul> <li>ประชุมสรุปรายงานผลการสอบสัมภาษณ์</li> <li>ผลการสอบ<br/>สัมภาษณ์</li> <li>ผ่าน</li> </ul>             | <ul> <li>คณะกรรมการประจำ</li> <li>หลักสูตร</li> <li>คณะกรรมการสอบ</li> <li>สัมภาษณ์</li> <li>ฝ่ายบริการทางการศึกษา</li> </ul> | - รายชื่อผู้ผ่านสัมภาษณ์<br>- เอกสารประเมินและสรุปผลผู้สอบสัมภาษณ์                                                |

| PDCA | กิจกรรม                                                                                                    | ผู้รับผิดชอบ                                                                                                    | เอกสารที่เกี่ยวข้อง                                                                                                    |
|------|----------------------------------------------------------------------------------------------------|----------------------------------------------------------------------------------------------------|----------------------------------------------------------------------------------------------------|
| D    | ประกาศรายชื่อผู้ผ่านการสัมภาษณ์ และมีสิทธิ์<br>ตรวจร่างกายผ่านหน้าเว็บไซต์คณะฯ<br>และเว็บไซต์มหาวิทยาลัยฯ<br><b>_</b>                                                                           | - ฝ่ายบริการทางการศึกษา                                                                                                    | - รายชื่อผู้ผ่านการสัมภาษณ์ และผู้มีสิทธิ์<br>ตรวจร่างกาย                                                                                                    |
|      | ผู้มีสิทธิ์รายงานตัว ตรวจร่างกาย                                                                                                    | - ฝ่ายบริการทางการศึกษา                                                                                                    | - ตารางกำหนดวันตรวจร่างกาย<br>- เอกสารการตรวจร่างกาย                                                                                                    |
| D    | ประชุมสรุปรายงานผลการตรวจร่างกาย<br>ผลการตรวจร่างกาย<br>ผ่าน                                                                                                    | <ul> <li>คณะกรรมการประจำ</li> <li>หลักสูตร</li> <li>คณะกรรมการตรวจ</li> <li>ร่างกาย</li> <li>ฝ่ายบริการทางการศึกษา</li> </ul> | - รายชื่อผู้ผ่านการตรวจร่างกาย<br>- ประกาศรายชื่อผู้มีสิทธิ์เข้าศึกษาต่อหลักสูตร<br>พยาบาลศาสตรบัณฑิต ประจำปีการศึกษา<br>2564                                                                                                   |
| D    | ผู้มีรายชื่อฯ ยืนยันสิทธิ์ Clearing house<br>กับทปอ.                                                                                                    | - ฝ่ายบริการทางการศึกษา                                                                                                    | - รายชื่อผู้มีสิทธิ์เข้าศึกษาต่อ<br>หลักสูตรพยาบาลศาสตรบัณฑิต<br>ประจำปีการศึกษา 2564                                                                                                    |
| D    | นำรายชื่อผู้ยืนยันสิทธิ์ Clearing house<br>จากมหาวิทยาลัยจัดทำประกาศการมอบตัวและ<br>ทำสัญญาค้ำประกัน                                                                                            | - ฝ่ายบริการทางการศึกษา                                                                                                    | - รายชื่อนักศึกษาที่ยืนยันสิทธิ์ Clearing<br>house                                                                                                    |
| D    | นักศึกษารายงานตัวเข้าศึกษา/ทำสัญญาค้ำประกัน                                                                                                    | <ul> <li>คณะกรรมการ รับมอบตัว<br/>ทำสัญญาค้ำประกัน</li> <li>ฝ่ายบริการทางการศึกษา</li> <li>ฝ่ายกิจการนักศึกษา</li> </ul>      | <ul> <li>รายชื่อผู้มีสิทธิ์เข้าศึกษาหลักสูตร</li> <li>พยาบาลศาสตรบัณฑิต</li> <li>เอกสารทำสัญญาค้ำประกันเข้าศึกษา</li> <li>แบบฟอร์มทะเบียนบิดามารดา</li> <li>แบบประวัติส่วนตัวนักศึกษา</li> <li>ใบอนุญาตให้ทำการรักษา</li> </ul> |
| с    | ประเมินกระบวนการรับสมัคร                                                                                                    | - ฝ่ายบริการทางการศึกษา<br>                                                                                                   | - แบบประเมินกระบวนการรับสมัคร<br>- รายงานผลกระบวนการรับสมัคร                                                                                                    |
| A    | ♥<br>นำเสนอผลการดำเนินการรับสมัครนักศึกษาใหม่<br>ประจำปีการศึกษา 2564 ต่อที่ประชุมกรรมการบริหาร<br>หลักสูตรเพื่อพิจารณาแนวทางการพัฒนาและ<br>กระบวนการคัดเลือกนักศึกษาในปีการศึกษา 2565<br>ต่อไป | - อาจารย์ผู้รับผิดชอบ<br>หลักสูตร<br>- ฝ่ายบริการทางการศึกษา                                                                  | - รายงานการประชุมคณะกรรมการบริหาร<br>หลักสูตรพยาบาลศาสตรบัณฑิต                                                                                                    |

## Flowchart ขั้นตอนการสมัครคัดเลือกบุคคลเข้าศึกษา

| PDCA | กิจกรรม                                                                                                    | ผู้รับผิดชอบ                                                                                                    | เอกสารที่เกี่ยวข้อง                                                                                               |
|------|----------------------------------------------------------------------------------------------------|----------------------------------------------------------------------------------------------------|----------------------------------------------------------------------------------------------------|
| Ρ    | กำหนด/รับนโยบายการรับสมัครเพื่อดำเนินการ<br>ประชาสัมพันธ์เกี่ยวกับการรับสมัครนักศึกษาและ<br>การแนะแนวการศึกษา | <ul> <li>อาจารย์ผู้รับผิดชอบ</li> <li>หลักสูตร</li> <li>หัวหน้าฝ่ายบริการ</li> <li>ทางการศึกษา</li> </ul>                     | - รายงานการประชุมการรับสมัครนักศึกษา<br>หลักสูตรพยาบาลศาสตรบัณฑิต<br>หลักสูตรปรังปรุง พ.ศ. 2559 และ พ.ศ. 2564     |
| Ρ    | ♥<br>จัดทำแผนและประกาศการรับสมัครนักศึกษาและ<br>กำหนดหลักเกณฑ์และเงื่อนไงการรับสมัครนักศึกษา                  | <ul> <li>อาจารย์ผู้รับผิดชอบ</li> <li>หลักสูตร</li> <li>ฝ่ายบริการทางการศึกษา</li> </ul>                                      | - แผนปฏิทินการรับสมัคร<br>- หลักเกณฑ์/เงื่อนไข การสมัคร                                                           |
| Р    | แต่งตั้งกรรมการรับสมัครนักศึกษา<br>แต่งตั้งกรรมการสอบสัมภาษณ์ผู้มีสิทธิ์สอบสัมภาษณ์<br>และตรวจร่างกาย         | - คณบดี<br>- ฝ่ายบริการทางการศึกษา                                                                                            | - คำสั่งกรรมการรับสมัคร<br>- คำสั่งกรรมการสอบสัมภาษณ์และ<br>ตรวจร่างกาย<br>- หลักเกณฑ์การสอบสัมภาษณ์/ตรวจร่างกาย  |
| Р    | กำหนดการรับสมัคร 1 รอบ<br>(รอบที่ 1 Portfolio)                                                                | - ฝ่ายบริการทางการศึกษา                                                                                                    | - ประกาศมหาวิทยาลัย เรื่องการรับสมัคร<br>คัดเลือกบุคคลเข้าศึกษาในมหาวิทยาลัย<br>นวมินทราธิราชประจำปีการศึกษา 2564 |
| PDCA | กิจกรรม                                                                                                    | ผู้รับผิดชอบ                                                                                                    | เอกสารที่เกี่ยวข้อง                                                                                               |
| D    | รับสมัครผ่านเว็บไซต์ ระบบ REG                                                                                 | - ฝ่ายบริการทางการศึกษา                                                                                                    | http://reg.nmu.ac.th/registrar/apphome.                                                                           |
| D    | ตรวจสอบ<br>เอกสารการ ถูกต้อง                                                                                  | - ฝ่ายบริการทางการศึกษา                                                                                                    | - Portfolio                                                                                                    |
| D    | <b>ป</b> ระมวลผลคะแนน                                                                                         | - ฝ่ายบริการทางการศึกษา                                                                                                    | - ระบบประมวลผลคะแนน                                                                                               |
| D    | ประกาศรายชื่อผู้มีสิทธิ์สอบสัมภาษณ์<br>ผ่านหน้าเว็บไซต์คณะฯ และเว็บไซต์มหาวิทยาลัยฯ                           | - ฝ่ายบริการทางการศึกษา                                                                                                    | - รายชื่อผู้มีสิทธิ์สอบสัมภาษณ์                                                                                   |
|      | สอบสัมภาษณ์                                                                                                   | - ฝ่ายบริการทางการศึกษา<br>- คณะกรรมการสอบ<br>สัมภาษณ์                                                                        | - แผนปฏิบัติการสอบสัมภาษณ์ออนไลน์<br>- เอกสารการตรวจร่างกาย<br>- เอกสารการสอบสัมภาษณ์ออนไลน์                      |
| D    | <ul> <li>ประชุมสรุปรายงานผลการสอบสัมภาษณ์</li> <li>ผลการสอบ<br/>สัมภาษณ์</li> <li>ผ่าน</li> </ul>             | <ul> <li>คณะกรรมการประจำ</li> <li>หลักสูตร</li> <li>คณะกรรมการสอบ</li> <li>สัมภาษณ์</li> <li>ฝ่ายบริการทางการศึกษา</li> </ul> | - รายชื่อผู้ผ่านสัมภาษณ์<br>- เอกสารประเมินและสรุปผลผู้สอบสัมภาษณ์                                                |

| PDCA | กิจกรรม                                                                                                    | ผู้รับผิดชอบ                                                                                                    | เอกสารที่เกี่ยวข้อง                                                                                                    |
|------|----------------------------------------------------------------------------------------------------|----------------------------------------------------------------------------------------------------|----------------------------------------------------------------------------------------------------|
| D    | ประกาศรายชื่อผู้ผ่านการสัมภาษณ์ และมีสิทธิ์<br>ตรวจร่างกายผ่านหน้าเว็บไซต์คณะฯ<br>และเว็บไซต์มหาวิทยาลัยฯ<br><b>_</b>                                                                           | - ฝ่ายบริการทางการศึกษา                                                                                                    | - รายชื่อผู้ผ่านการสัมภาษณ์ และผู้มีสิทธิ์<br>ตรวจร่างกาย                                                                                                    |
|      | ผู้มีสิทธิ์รายงานตัว ตรวจร่างกาย                                                                                                    | - ฝ่ายบริการทางการศึกษา                                                                                                    | - ตารางกำหนดวันตรวจร่างกาย<br>- เอกสารการตรวจร่างกาย                                                                                                    |
| D    | ประชุมสรุปรายงานผลการตรวจร่างกาย<br>ผลการตรวจร่างกาย<br>ผ่าน                                                                                                    | <ul> <li>คณะกรรมการประจำ</li> <li>หลักสูตร</li> <li>คณะกรรมการตรวจ</li> <li>ร่างกาย</li> <li>ฝ่ายบริการทางการศึกษา</li> </ul> | - รายชื่อผู้ผ่านการตรวจร่างกาย<br>- ประกาศรายชื่อผู้มีสิทธิ์เข้าศึกษาต่อหลักสูตร<br>พยาบาลศาสตรบัณฑิต ประจำปีการศึกษา<br>2564                                                                                                   |
| D    | ผู้มีรายชื่อฯ ยืนยันสิทธิ์ Clearing house<br>กับทปอ.                                                                                                    | - ฝ่ายบริการทางการศึกษา                                                                                                    | - รายชื่อผู้มีสิทธิ์เข้าศึกษาต่อ<br>หลักสูตรพยาบาลศาสตรบัณฑิต<br>ประจำปีการศึกษา 2564                                                                                                    |
| D    | นำรายชื่อผู้ยืนยันสิทธิ์ Clearing house<br>จากมหาวิทยาลัยจัดทำประกาศการมอบตัวและ<br>ทำสัญญาค้ำประกัน                                                                                            | - ฝ่ายบริการทางการศึกษา                                                                                                    | - รายชื่อนักศึกษาที่ยืนยันสิทธิ์ Clearing<br>house                                                                                                    |
| D    | นักศึกษารายงานตัวเข้าศึกษา/ทำสัญญาค้ำประกัน                                                                                                    | <ul> <li>คณะกรรมการ รับมอบตัว<br/>ทำสัญญาค้ำประกัน</li> <li>ฝ่ายบริการทางการศึกษา</li> <li>ฝ่ายกิจการนักศึกษา</li> </ul>      | <ul> <li>รายชื่อผู้มีสิทธิ์เข้าศึกษาหลักสูตร</li> <li>พยาบาลศาสตรบัณฑิต</li> <li>เอกสารทำสัญญาค้ำประกันเข้าศึกษา</li> <li>แบบฟอร์มทะเบียนบิดามารดา</li> <li>แบบประวัติส่วนตัวนักศึกษา</li> <li>ใบอนุญาตให้ทำการรักษา</li> </ul> |
| с    | ประเมินกระบวนการรับสมัคร                                                                                                    | <ul> <li>- ฝ่ายบริการทางการศึกษา</li> </ul>                                                                                   | - แบบประเมินกระบวนการรับสมัคร<br>- รายงานผลกระบวนการรับสมัคร                                                                                                    |
| A    | ♥<br>นำเสนอผลการดำเนินการรับสมัครนักศึกษาใหม่<br>ประจำปีการศึกษา 2564 ต่อที่ประชุมกรรมการบริหาร<br>หลักสูตรเพื่อพิจารณาแนวทางการพัฒนาและ<br>กระบวนการคัดเลือกนักศึกษาในปีการศึกษา 2565<br>ต่อไป | - อาจารย์ผู้รับผิดชอบ<br>หลักสูตร<br>- ฝ่ายบริการทางการศึกษา                                                                  | - รายงานการประชุมคณะกรรมการบริหาร<br>หลักสูตรพยาบาลศาสตรบัณฑิต                                                                                                    |

# มือการรับสมักร วรีการเข้าระบบริบสมิกร Vision Net

## **Monteresso Portfolio**

สำหรับเจ้าหน้าที่ - อาจารย์ คณะพยาบาลกาสตร์เกือการุณย์ มหาวิทยาลัยนวมินทราธีราช ประจำปีการศึกษา 2564

(https://reg1.nmu.ac.th/registrar/apphome.asp)

0 ₿

131/5 ถนนขาว แขวงวชิระ เขตดุสิต กรุงเทพมหานคร 10300

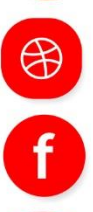

https://www.kcn.ac.th/th

https://www.facebook.com/KFN2553

02-241-6500 ต่อ 8310-8309

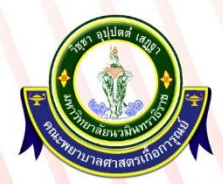

งานระเบียนและประมวลผล ฝ่ายบริการทางการศึกษา คณะพยาบาลศาตร์เกื้อการุณย์ มหาวิทยาลัยนวมินทราธิราช

|                                                                         | (เจาหนาท อาจารยและผูเชงานระบบ VN)                                                                                                    |                                      |                                                                               |  |
|-------------------------------------------------------------------------|----------------------------------------------------------------------------------------------------|--------------------------------------|-------------------------------------------------------------------------------|--|
| ขั้นตอน                                                                 | การดำเนินงาน                                                                                                    | ช่วง-<br>ระยะเวลา<br>ที่             | ผู้รับผิดชอบ                                                                  |  |
|                                                                         |                                                                                                    | <br>ดำเนินงาน                        |                                                                               |  |
| <ol> <li>เข้าระบบรับ<br/>สมัครนักศึกษา</li> </ol>                       | 1.เข้าลิ้งก์ระบบรับสมัคร Vision Net หรือคลิ๊ก<br>เข้าที่ไอคอน "VN Caller" เฉพาะคอมพิวเตอร์<br>ในคณะฯ และมหาวิทยาลัยนวมินทราธิราช                                                                                                    | 3 - 5 นาที                           | จนท. ผู้<br>ตรวจสอบ<br>เอกสาร,<br>อาจารย์ผู้ตรวจ<br>ประเมินคะแนน<br>Portfolio |  |
| 2. กรอก ID และ<br>Password<br>ประจำตัวผู้<br>ดำเนินงาน                  | <ol> <li>กรอก ID และ Password ของเจ้าหน้าที่ –<br/>อาจารย์ ผู้ดำเนินงานตรวจประเมินแฟ้มสะสม<br/>ผลงาน (Portfolio) โดยใช้ชื่อภาษาอังกฤษ<br/>ดอท นามสกุล 3 ตัวแรกเป็นทั้งรหัสและพาส<br/>เวิร์ด</li> </ol>                                                                                                    | 1 นาที                               | จนท. ผู้<br>ตรวจสอบ<br>เอกสาร,<br>อาจารย์ผู้ตรวจ<br>ประเมินคะแนน<br>Portfolio |  |
| <ol> <li>ตรวจสอบ</li> <li>เอกสารหลักฐาน</li> <li>การรับสมัคร</li> </ol> | <ul> <li>3.1 ไปที่แถบเมนูจัดรับนักศึกษาใหม่</li> <li>3.2 เลือกแถบ "1: บันทึกข้อมูลผู้สมัคร"</li> <li>3.3 ระบุรหัสผู้สมัคร ที่ช่อง "ระบุรหัสผู้สมัคร"</li> <li>3.4 เลือกแถบหลักฐานดับเบิ้ลคลิ๊กตรวจสอบ</li> <li>เอกสารผู้สมัครตามนี้</li> <li>ใบปพ.1 เกรดครบ 5 เทอม หรือ 6 เทอม</li> <li>(กรณีจบการศึกษาแล้ว)</li> <li>(GPAX) คะแนนเฉลี่ยสะสมไม่ต่ำกว่า 2.75</li> <li>หน่วยกิตสะสมวิชาวิทยาศาสตร์ ไม่น้อยกว่า</li> <li>22 หน่วยกิต และมีผลการเรียนแต้มเฉลี่ยสะสม</li> <li>(2.75 ขึ้นไป)</li> <li>หน่วยกิต และมีผลการเรียนแต้มเฉลี่ยสะสม</li> <li>(2.75 ขึ้นไป)</li> <li>หน่วยกิต และมีผลการเรียนแต้มเฉลี่ยสะสม</li> <li>(2.75 ขึ้นไป)</li> </ul> | 10-15<br>นาที/<br>เอกสาร<br>ผู้สมัคร | จนท. ผู้<br>ตรวจสอบ<br>เอกสารการ<br>สมัคร                                     |  |

## ขั้นตอนการดำเนินงานตรวจแฟ้มสะสมผลงาน รับสมัครนักศึกษา (เจ้าหน้าที่ อาจารย์และผู้ใช้งานระบบ VN)

## คู่มือการปฏิบัติงานรับสมัครบุคคลเจ้าศึกษา (ออนไลน์)

คณะพยาบาลศาสตร์เกื้อการุณย์

|                                                                          | <ul> <li>หน่วยกิตสะสมวิชาภาษาต่างประเทศ ไม่น้อย<br/>กว่า 6 หน่วยกิต และมีผลการเรียนแต้มเฉลี่ย<br/>สะสม (2.75 ขึ้นไป)</li> <li>คำนวณหน่วยกิตแต้มเฉลี่ยมสะสมเฉพาะวิชา<br/>ภาษาอังกฤษ (เฉพาะปีที่จะใช้เกณฑ์<br/>ภาษาอังกฤษ ทั้งนี้ขึ้นอยู่กับที่ประชุม<br/>คณะกรรมการบริหารของแต่ละปี)</li> </ul>                                                                                                    |                                     |                                                 |
|--------------------------------------------------------------------------|----------------------------------------------------------------------------------------------------|-------------------------------------|-------------------------------------------------|
| 4. ปรับ<br>สถานะการสมัคร<br>ของผู้ส่งเอกสาร<br>หลักฐานการ<br>สมัคร       | <ul> <li>4.1 เปลี่ยนสถานการณ์สมัครในแท็ปเมนู</li> <li>"หลักฐาน"</li> <li>ในกรณีที่ผู้สมัครส่งเอกสารครบ เป็น "Y:ครบ"</li> <li>และเปลี่ยนสถานะ ของเอกสารที่ครบถ้วนจาก</li> <li>"W:รอตรวจเอกสาร" เป็น "Y:ครบ" ตาม</li> <li>เอกสารที่ส่ง</li> <li>4.2 ในกรณี ที่เอกสารไม่ครบให้เปลี่ยนสถานะ</li> <li>เป็น "N:ไม่ครบ" ในแท็ป "สถานะการส่ง</li> <li>เอกสาร" พร้อมระบุในช่องหมายเหตุเอกสารว่า</li> <li>ขาดเอกสารอะไรหรือเอกสารไม่สามารถเปิดได้</li> <li>ไม่สามารถอ่านได้าลฯ เพื่อให้ผู้สมัครสามารถ</li> <li>ส่งเอกสารใหม่ได้</li> </ul> | 3 นาที⁄<br>ผู้สมัคร                 | จนท. ผู้<br>ตรวจสอบ<br>เอกสารการ<br>สมัคร       |
| 5. ปริ้นท์และ<br>กรอกแบบฟอร์ม<br>ประเมินแฟ้ม<br>สะสมผลงาน<br>(Portfolio) | <ul> <li>5.1 กรอกชื่อ-สกุล เลขที่ใบสมัคร กลุ่มสมัคร<br/>ของผู้สมัครในแบบฟอร์มประเมินแฟ้มสะสม<br/>ผลงาน (Portfolio)</li> <li>5.2 ในกรณีผู้สมัครไม่ผ่านเกณฑ์ใดเกณฑ์หนึ่ง<br/>(เช่น GPAX ไม่ถึง 2.75 ให้กรอกลงใน<br/>แบบฟอร์มรบุหมายเหตุว่าไม่ผ่านเกณฑ์ด้วยเหตุ<br/>ใด) พร้อมลงชื่อผู้ตรวจสอบ และวันที่<br/>ก่อนปริ้นท์เอกสารเรียงตามสิทธิ์เพื่อเตรียมส่ง<br/>ให้คณะกรรมการตรวจประเมินแฟ้มสะสม<br/>ผลงาน</li> </ul>                                                                                                    | 2 นาที/<br>เอกสาร<br>ผู้สมัคร       | จนท. ผู้<br>ตรวจสอบ<br>เอกสารการ<br>สมัคร       |
| 6. ตรวจประเมิน<br>ให้คะแนนแฟ้ม<br>สะสมผลงาน                              | 6.1 นำเลขที่ใบสมัครที่ผ่านการคัดกรอกจาก<br>เจ้าหน้าที่ผู้ตรวจสอบเอกสารการสมัคร เข้าไป<br>ในระบบรับสมัครเพื่อตรวจแฟ้มสะสมผลงานที่<br>เมนู "บันทึกข้อมูลผู้สมัคร" โดยพิมพ์เลขที่ใบ<br>สมัคร                                                                                                    | 30/นาที<br>ต่อแฟ้ม<br>สะสม<br>ผลงาน | คณะกรรมการ<br>ตรวจประเมิน<br>คะแนน<br>Portfolio |

## คู่มือการปฏิบัติงานรับสมัครบุคคลเจ้าศึกษา (ออนไลน์)

คณะพยาบาลศาสตร์เกื้อการุณย์

| 6.2 เปิดแฟ้มสะสมผลงานที่แถบเมนู           |  |
|-------------------------------------------|--|
| "หลักฐาน"                                 |  |
| 6.3 ดับเบิ้ลคลิ๊กที่หน้ารายการแฟ้มสะสม    |  |
| ผลงาน (รอประมาณ 3-5 วินาที) จะปรากฎ       |  |
| แฟ้มสะสมผลงาน ให้ดับเบิ้ลคลิ๊กในช่องสำเนา |  |
| ใบแสดงผลการเรียน" เพื่อเปิดดูใบปพ.1       |  |
| ตรวจสอบหลักฐานผลเกรดเฉลี่ยของผู้สมัคร     |  |

#### **ขั้นตอนที่ 1** ล็อกอินระบบสมัครนักศึกษา เพื่อตรวจแฟ้มสะสมผลงาน

1.1 เข้าไปที่ <u>http://doc.nmu.ac.th/vncaller/applications.aspx</u> ผ่านเบราเซอร์ Internet explorer

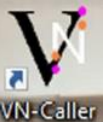

哈 □ VN-Caller  $\times + \vee$  $\leftrightarrow$   $\rightarrow$   $\circlearrowright$   $\Leftrightarrow$ A http://doc.nmu.ac.th Top sites ③ VN-Caller ระบบสารสนเทศเพื่อการบริการการศึกษา (REG) ระบบฐานข้อมูลหลัก <u>ระบบจัดตารางเรียน</u> ระบบลงทะเบียน • ระบบประมวลผล ระบบการเงินนักศึกษา <u>ระบบงานบริการทั่วไป</u> <u>ระบบส่าเร็จการศึกษา</u> <u>ระบบ UOC</u> <u>ระบบรับสมัครนักศึกษา</u> • <u>ระบบสำหรับผู้ดูแลระบบ REG</u>

1.2 เลือกใช้งานในหมวดระบบสารสนเทศบริการเพื่อการศึกษา (REG) และคลิ๊กที่ "**ระบบรับสมัคร**" ระบบสารสนเทศเพื่อการบริการการศึกษา (REG)

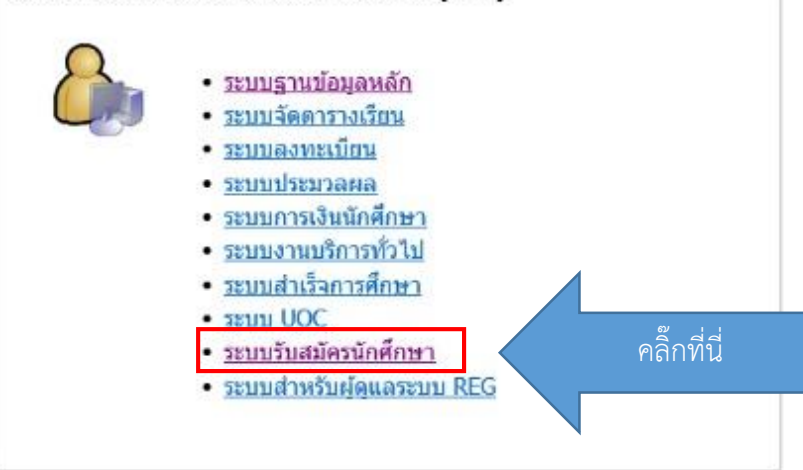

และ Microsoft Edge เท่านั้น หรือคลิ๊กที่ Icon VN-Caller

1.3 สักครู่จะเข้าสู่ระบบรับสมัครนักศึกษา ให้กรอกในช่อง ชื่อผู้ใช้/User Name คือ

ชื่อภาษาอังกฤษของผู้ใช้ตามด้วยเครื่องหมายดอท และนามสกุล 3 ตัวแรก

ตัวอย่าง นนทวัฒน์ ปานทอง = User: nontawat.pan Password nontawat.pan (ไอดีและรหัสเหมือนกัน)

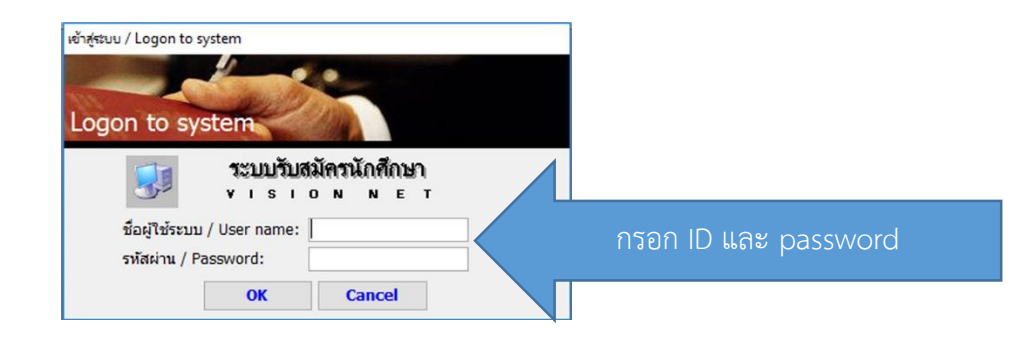

#### \*\*กรณี Password ผู้ใช้ไม่ตรงกับ User เนื่องจากมีการเปลี่ยนรหัสด้วยตนเอง (เคยใช้มาก่อน) ใหใช้รหัสเดียวกับที่เข้าใช้ในระบบ MIS หรือ E-Doc

ขั้นตอนที่ 2 การตรวจแฟ้มสะสมผลงาน (Portfolio)

2.1 เมื่อล็อกอินเข้าสู่ระบบรับสมัครนักศึกษาแล้ว จะปรากฏหน้าจอให้เลือกแถบด้านซ้ายบน

"จัดรับนักศึกษาใหม่" และเลือกเมนู "1 : บันทึกข้อมูลผู้สมัคร"

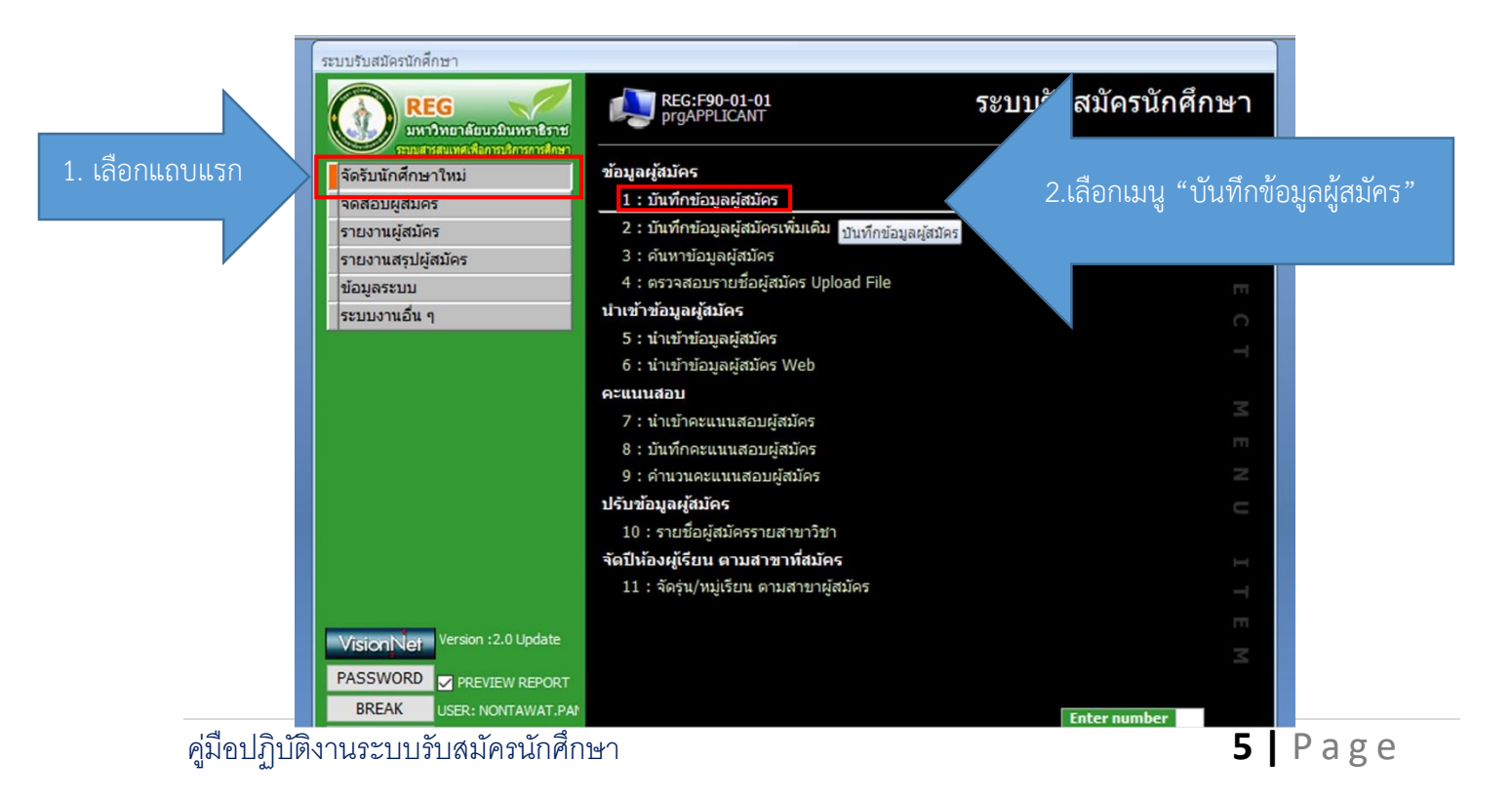

| 🗐 prgAPPLICANT<br>บันที่กข้อมูลเรู้สมัคว ประเภท 2401:พ                                                                   | มาบาลศาสตรบัณฑิต 🗸 ปี 2563 ภา                     | ค 1 🗣 อีบีซีอีอีอีอีอีออีออีอออออออออออออออออ                 | นำเลขที่                                                   |
|----------------------------------------------------------------------------------------------------|---------------------------------------------------|---------------------------------------------------------------|------------------------------------------------------------|
| <ul> <li>คำนำหน้า นางสาว ✓ ชื่อ</li> <li>✓ AUTO CONFIRM Name</li> <li>ช้อมูลทั่วไป ที่อยู่ สถานะการสมัคร หลัก</li> </ul> | โยษัตา<br>YOSITA<br>ฐาน                           | สกุล สุขสงค์<br>Surname SUKSONG                               | ใบสมัครที่ผ่าน<br>การปรับ                                  |
| เลขประจำด้วประชาชน<br>สัญชาติ ไทย<br>ชื่อบิตา                                                                            | 1509966180552                                     | วันเดือนปีเกิด 02/01/2545<br>คริสต์ v<br>คะแนนเฉลี่ยสะสม 3.77 | สถานะ "ครบ"<br>แล้วจากงาน<br>ระเบียน พิมพ์<br>ลงช่องดังภาพ |
| วันที่ยืนใบสมัคร 3/12/2562<br>เลขที่ใบสมัคร 63240110003<br>Q สาขาที่เลือก<br>ลำคับ - สาขาวิชา (สิทธิ์สมัคร) - สเ         | วิธีการสมัคร<br>                                  | W : Web 🗸<br>ปีที่จบ 2562                                     | ที่ธัง -                                                   |
| 1 24011-62 : นักเรียนของโรงเ′่∨ 40 : ผ่าน<br>*                                                                           | การคัดเลือก (************************************ | ⊻ 0.00 0.00                                                   |                                                            |

2.2 นำเลขที่ใบสมัครที่ได้รับจากงานระเบียน กรอกลงช่องสี่เหลี่ยมด้านขวาบน แล้วกด Enter

2.3 จากนั้นคลิ๊กที่แถบ หลักฐาน

| ✓ A ข้อง | UTO CONFIRM<br>มูลทั่วไป ที่อยู่ | Name YOSITA                           |                   |             | สกุล<br>Surnan | สุขสงค<br>ne SUKSONG |   |            |  |
|----------|----------------------------------|---------------------------------------|-------------------|-------------|----------------|----------------------|---|------------|--|
| বা       | ถานะส่งเอกสาร โ                  | ′ : ครบ 🗸                             | Double Click      | รายการเพื่อ | บเปิดไฟล์แนบ   |                      | Ŵ | มพ์ใบสมัคร |  |
|          | สถานะ -                          | เอกสาร                                |                   |             |                | ชื่อไฟล์             |   | -          |  |
|          | W : รอตรวจสอบ                    | สาเนาหลักฐานการเปลี่ยนชอ - สกุล (เฉพา | าะกรณิหลักฐานการส | สมัคร ชอ'เม | 20 10007.2     |                      |   |            |  |
|          | Y:ส่งแลว<br>V:ส่งแล้ว            | แพมสะสมผลงาน (Portfolio)              | สรียาแก้มากถึงสะ  | THE ODOO    | 29_19987.2.pdf |                      |   |            |  |
|          |                                  | A N VI Wellington Game                |                   |             |                |                      |   |            |  |
| 5        | เบยน: เจ 🔹 1 ลาก เ               | ร 🕨 🖬 🦛 🕵 เมมตวกรอง 🛛 คนหา            |                   |             |                |                      |   |            |  |

2.4 double clink ช่องสี่เหลี่ยมหน้ารายการ แฟ้มสะสมผลงาน เพื่อเปิดไฟล์ (รอประมาณ 3 - 5 วินาที ในการประมลผล)
\*ห้ามคลิ๊กเครื่องหมาย ใต้เมนูสถานะ จะเป็นการเปลี่ยนสถานะเอกสารของผู้ส่ง

ในช่องสถานะเอกสารจะขึ้นเป็น **Y: ส่งแล้ว หากทำการเปลี่ยนจะทำให้ผู้สมัครต้องส่งเอกสารใหม่** และผู้ส่งจะเห็นสถานการส่งเปลี่ยนแปลงไปจากเดิม

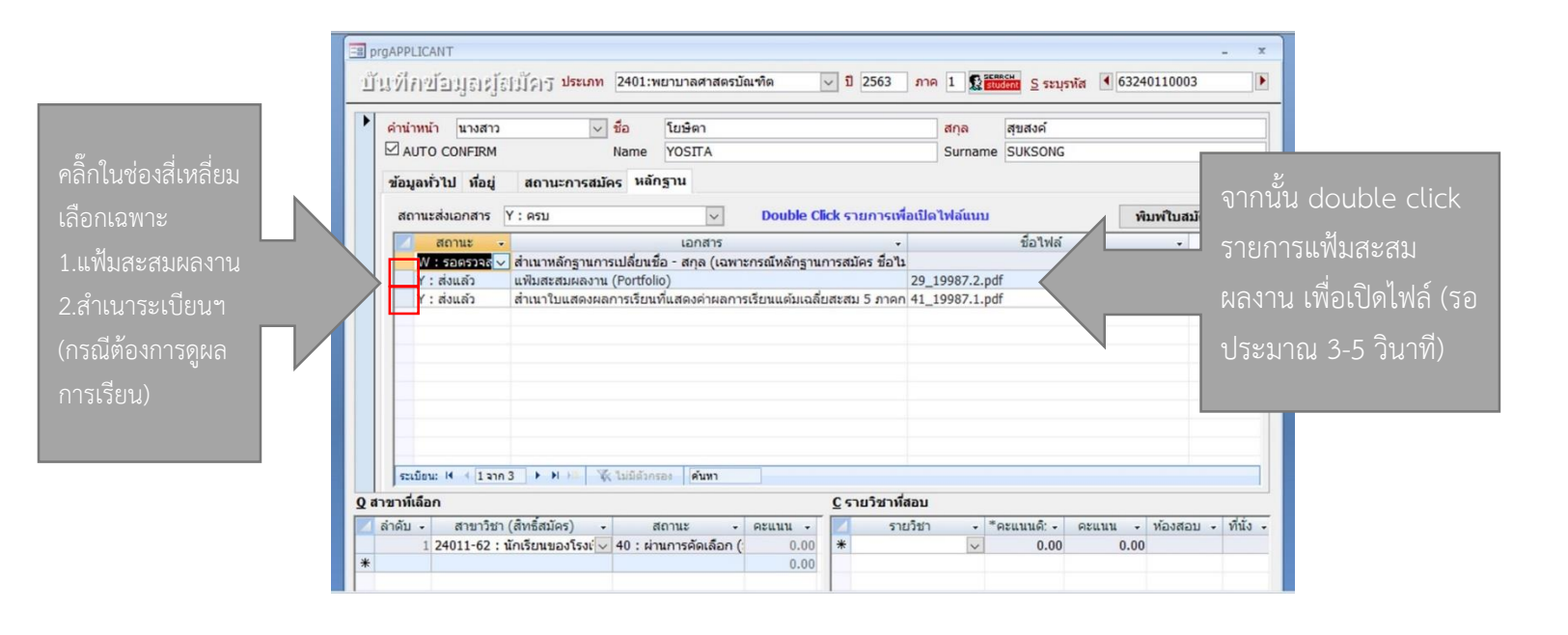

\*ห้ามทำการเปลี่ยนสถานะเอกสาร ในช่องสสถานะเอกสารจะขึ้นเป็น **Y** : ส่งแล้ว หากทำการเปลี่ยนจะทำให้ต้องส่งเอกสารใหม่ และผู้สมัครจะเห็นสถานะการส่งเปลี่ยนไป

| รหัส | หลักสูตร                  | สาขาวิชา                                                 |  |  |
|------|---------------------------|----------------------------------------------------------|--|--|
| 2301 | หลักสูตรแพทยศาสตรบัณฑิต   | แพทยศาสตรบัณฑิต                                          |  |  |
| 2302 | หลักสูตรวิทยาศาสตรบัณฑิต  | วท.บ. สาขาวิชาปฏิบัติการฉุกเฉินการแพทย์                  |  |  |
| 2303 | หลักสูตรวิทยาศาสตรบัณฑิต  | วท.บ. สาขาวิชารังสีเทคนิค                                |  |  |
| 2401 | หลักสูตรพยาบาลศาสตรบัณฑิต | พยาบาลศาสตรบัณฑิต                                        |  |  |
| 2501 | หลักสูตรศิลปศาสตรบัณฑิต   | ศิลปศาสตรบัณฑิต สาข <mark>าวิชาบริการธุรกิจการบิน</mark> |  |  |
| 2502 | หลักสูตรศิลปศาสตรบัณฑิต   | ศิลปศาสตรบัณฑิต สาขาวิชาบริหารจัดการเมือง                |  |  |
| 2601 | หลักสูตรศิลปศาสตรบัณฑิต   | ศิลปศาสตรบัณฑิต สาขาวิชาการพัฒนาการเด็กปฐมวัย            |  |  |
| 2602 | หลักสูตรการจัดการบัณฑิต   | การจัดการบัณฑิต สาขาวิชาการจัดการทรัพยากรอาคาร           |  |  |
| 2603 | หลักสูตรเทคโนโลยีบัณฑิต   | เทคโนโลยีบัณฑิต กลุ่มวิชาเอกการซ่อมบำรุงระบบราง/         |  |  |
|      | 365                       | กลุ่มวิชาเอกการซ่อมบำรุงทรัพยากรอาคาร                    |  |  |
| 2701 | หลักสูตรวิทยาศาสตรบัณฑิต  | วท.บ. สาขาวิชาอาชีวอนามัยและความปลอดภัยในสถานพยาบาล      |  |  |
| 2702 | หลักสูตรวิทยาศาสตรบัณฑิต  | วท.บ. สาขาวิชาเทคโนโลยีเครื่องมือแพทย์และห้องผ่าตัด      |  |  |
| 2704 | หลักสูตรวิทยาศาสตรบัณฑิต  | หลักสูตรวิทยาศาสตรบัณฑิต สาขาวิชาการจัดการสาธารณภัย      |  |  |

#### <u>รหัสของประเภทการรับสมัคร</u>

| <mark>คำนำหน้า</mark> นางสาว<br>☑ AUTO CONFIRM | ✓ ชื่อ 1<br>Name 1           | เยษิตา<br>/OSITA |      |                        | <mark>สกุล</mark><br>Surname | สุขสงค์<br>SUKSONG           |          |   |  |
|------------------------------------------------|------------------------------|------------------|------|------------------------|------------------------------|------------------------------|----------|---|--|
| ข้อมูลทั่วไป ที่อยู่ สถานะเ                    | การสมัคร <mark>ห</mark> ลักฐ | าน               |      |                        |                              |                              |          |   |  |
| เลขประจำตัวประ                                 | ซาชน                         | 150996618        | 0552 |                        | วันเด                        | ก <mark>็อนปีเก</mark> ิด 02 | /01/2545 |   |  |
| สัญชาติ                                        | ไทย                          |                  |      | < ศาสนา                | คริสต์                       |                              | ~        | · |  |
| ชื่อบิดา                                       |                              | ~                |      | สกุล                   |                              |                              |          |   |  |
| ชื่อมารดา                                      |                              | ~                |      | สกุล                   |                              |                              |          |   |  |
| ວຸໝີເດີນ                                       | มัธยมศึกษาปีที่              | 6 วิทย์-คณิต     |      |                        | ~ คะแ                        | นนเฉลี่ยสะสม                 | 3.7      | 7 |  |
| <mark>สถาบันเด</mark> ิม                       | โรงเรียนวิชูทิศ              |                  |      |                        |                              |                              | ~        | · |  |
| หมายเหตุ                                       |                              |                  |      |                        |                              |                              |          |   |  |
| <mark>หมายเหตุเอกส</mark> า                    | 5                            |                  |      |                        |                              |                              |          |   |  |
| วันที่ยื่นใบสมัคร                              | 3/12/2562                    |                  |      | วิธีการสมัคร           | W:Web                        |                              | ~        | 1 |  |
| เลขที่ใบสมัคร                                  | 63240110003                  | _                |      |                        | ปีที่จบ                      |                              | 256      | 2 |  |
|                                                |                              |                  |      |                        |                              |                              |          |   |  |
|                                                |                              |                  |      |                        |                              |                              |          |   |  |
|                                                |                              |                  |      | <u>C</u> รายวิชาที่สอเ | 1                            |                              |          |   |  |
| สาขาทีเลือก                                    |                              |                  |      |                        |                              |                              |          |   |  |

## าดีมีอการรับสมักร

## รับสมักรบุกกลเข้าศึกษา (ออนไลน์)

สำหรับผู้สมัครเข้าสอบคัดเลือกเข้าศึกษา ในมหาวิทยาลัยนวมินทราธิราช ประจำปีการศึกษา 2564

(https://reg1.nmu.ac.th/registrar/apphome.asp)

**(**)

https://www.kcn.ac.th/th

กรุงเทพมหานคร 10300

https://www.facebook.com/KFN2553

131/5 ถนนขาว แขวงวชิระ เขตดุสิต

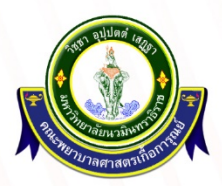

งานระเบียนและประมวลพล ฝ่ายบริการทางการศึกษา คณะพยาบาลศาตร์เกื้อการุณย์ มหาวิทยาลัยนวมินทราธิราช

02-241-6500 ต่อ 8310-8309

#### ้ขั้นตอนที่ 1 ผู้สมัครเตรียมจัดทำไฟล์เอกสาร ดังนี้

- 1.1 สำเนาระเบียนแสดงผลสัมฤทธิ์การเรียนที่แสดงการเรียนเฉลี่ยสะสม (GPAX) 5 เทอม (คำนวณจาก ม.4-6 รวม 5 ภาคการศึกษา) จำนวน 1 ไฟล์
- 1.2 สำเนาหลักฐานการเปลี่ยนชื่อ สกุล (เฉพาะกรณีหลักฐานการสมัคร ชื่อไม่ตรงกัน) จำนวน 1 ไฟล์
- 1.3 หนังรับรองการทำงานของบิดา/มารดา ที่ระบุวันเริ่มรับราชการในสังกัดกรุงเทพมหานคร จำนวน 1 ไฟล์ (เฉพาะผู้สมัครกลุ่มที่ 2 บุตรข้าราชการกทม./พนักงานมหาวิทยาลัยนวมินทราธิราช)
- 1.4 แฟ้มสะสมผลงาน

**ขั้นตอนที่ 2** ผู้สมัครลงทะเบียนเข้าใช้งานระบบ

2.1 เข้าไปที่ระบบสมัครออนไลน์ที่ <u>http://reg.nmu.ac.th/registrar/apphome.asp</u> เลือกที่เมนู ลงทะเบียนเข้าใช้งานระบบ

| 💽 NM                         | U ระบบรับสมัครนักศึกษาใหม่<br>Navamindradhiraj University                                                                                                    |
|------------------------------|----------------------------------------------------------------------------------------------------|
| บบูหลัก                      | י שאורארת =                                                                                                    |
| ลงทะเบียนเข้าใช้ระบบรับสมัคร | คลิ๊กที่ปี<br>มา ประจำปีการศึกษา 2564 รอบที่ 1 รับด้วยแฟ้มสะสมผลงาน (ด่วนที่สด) 🗗                                                                             |
| เข้าสู่ระบบ                  |                                                                                                    |
| หลักสูตรที่รับสมัคร          |                                                                                                    |
| ด่มือการองพะเบียบใช้งานระบบ  | รายละเอียด                                                                                                    |
|                              | รับสมัครคัดเลือกบุคคลเข้าศึกษา                                                                                                    |
|                              | มหาวทยาลยนวมนทราธราช ประจาปการศกษา 2564<br>รอบที่ 1 แฟ้มสะสมผลงาน (Portfolio)                                                                                 |
|                              |                                                                                                    |
|                              | source: Searchard https://registrat/apphome.asp     n5oainu.00 R CODE     n5oainu.00 R CODE     n5oainu.00 R CODE     n5oainu.00 R CODE     n5oainu.00 R CODE |

2.2 ผู้สมัครลงทะเบียนโดยการกรอกข้อมูลของตนเอง และกดลงทะเบียน (ห้ามใช้บัตรประจำตัวประชาชน ผู้อื่น หากเลขที่บัตรประชาชนไม่ตรงกับผู้ลงทะเบียนจะถูกตัดสิทธิ์ทันทีเนื่องจากให้ข้อมูลเท็จ)

|          | אט sะบบรับสมัคร<br>Navamindrad                                               | เน็กศึกษาใหม่<br>Ihiraj University           |                       |
|----------|------------------------------------------------------------------------------|----------------------------------------------|-----------------------|
| เบบูหลัก | ลงทะเบียนเข้าใช้ระบบ                                                         | ่ — ภาษาไหย ▼<br>⊔รับสมัคร                   | ผู้ลงทะเบียนสามารถ    |
| ถอยกลับ  | กรุณากรอกข้อมูลที่มีเครื่องเ                                                 | <b>มมาย ≭ ให้ครบ</b> ถ้วนแล้วกดปุ่มลงทะเบียน | เข้าสู่ระบบโดยใช้รหัส |
|          | ข้อมูลส่วบบุคคล<br>สัญชาติ *                                                 | lns V                                        | บัตรประชาชน           |
|          | เลขประจำด้วประชาชน<br>(เฉพาะด้วเลข 13 หลักไม่<br>ต้องเว้นวรรค หรือ ขึดค้น) * |                                              | เป็น User และ         |
|          | อีเมลล์ ที่สามารถติดต่อได้<br>ศานาหน้า *<br>สื-                              | [บางสาว ✓                                    | password เข้าใจงาน    |
|          | ขอ<br>(ไม่ต้องมีศานำหน้า) *<br>วันเดือนปีเกิด *                              | ✓ ✓ ✓ ✓ ✓ ✓ ✓ ✓ ✓ ✓ ✓ ✓ ✓ ✓ ✓ ✓ ✓ ✓ ✓        | เนครงแรก (สามารถ      |
|          | โทรศัพท์ ที่ติดต่อได้<br>ไม่ต้องเว้นวรรคหรือขีดขั้น *                        |                                              | เปลยนเนมายทัสงเต)     |
|          |                                                                              | ลงทะเบียน คลิ๊กลงทะเบียน                     |                       |
| _        |                                                                              |                                              |                       |

คู่มือปฏิบัติงานระบบรับสมัครนักศึกษา

1 | Page

**ขั้นตอนที่ 3** ขั้นตอนการสมัครลงทะเบียนสอนคัดเลือกนักศึกษา Online

3.1 เข้าสู่ระบบรับสมัคร online ที่ <u>https://reg1.nmu.ac.th/registrar/apphome.asp เลือก</u> ที่เมนู **เข้าสู่ระบบ** 

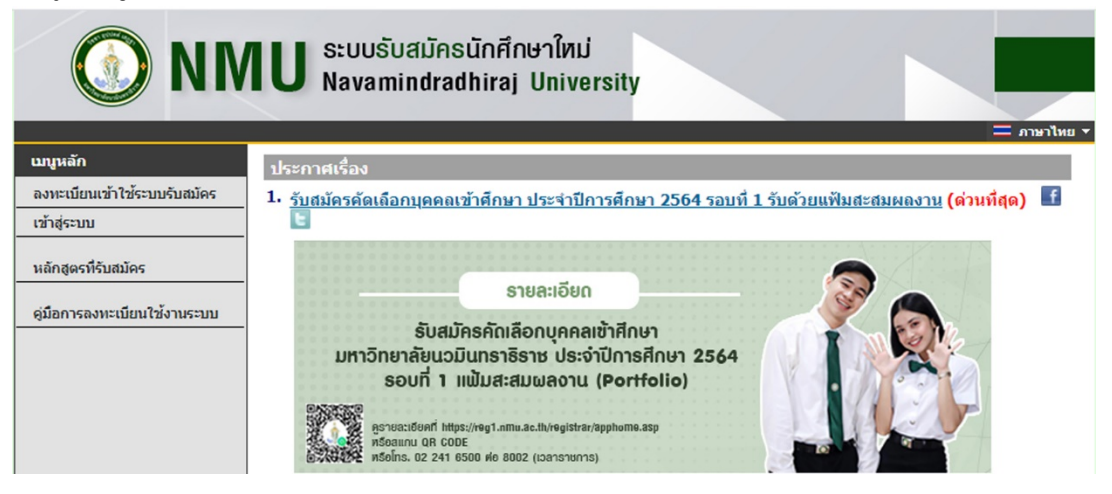

3.2 เข้าสู่ระบบครั้งแรกโดยใช้เลขที่บัตรประชาชน เป็นรหัสผ่านในการเข้าครั้งแรก (สามารถเปลี่ยนได้ ในภายหลัง)

| เบบูหลัก<br>หน้าเริ่มต้น |                                                                                                    |
|--------------------------|----------------------------------------------------------------------------------------------------|
|                          | Login เข้าใช้งานระบบรับสมัคร Online                                                                                                    |
| กรอกบัตรปชช.และรหัสผ่าน  | เลขที่บัตรประชาชน [                                                                                                    |
|                          | ื<br><u>ลงทะเบียนเข้าใช้ระบบรับสมัคร</u> <u>ลืมรหัสผ่าน/ขอรหัสผ่านใหม่</u>                                                                       |
| นบายเหล : ใช้เอชเที่บั   | *** เมื่อเข้าสู่ระบบเป็นครั้งแรกแล้ว กรุณาเปลี่ยนรหัสผ่านเพื่อความปลอดภัย ***<br>ครประชาชนเป็น Username และ Password ใบครั้งแรกนี้เข้าใช้งานระบบ |

3.3 หลังจากเข้าสู่ระบบ คลิ๊กเลือกเมนูด้านซ้ายบน "**สมัครเข้าศึกษาต่อ**"

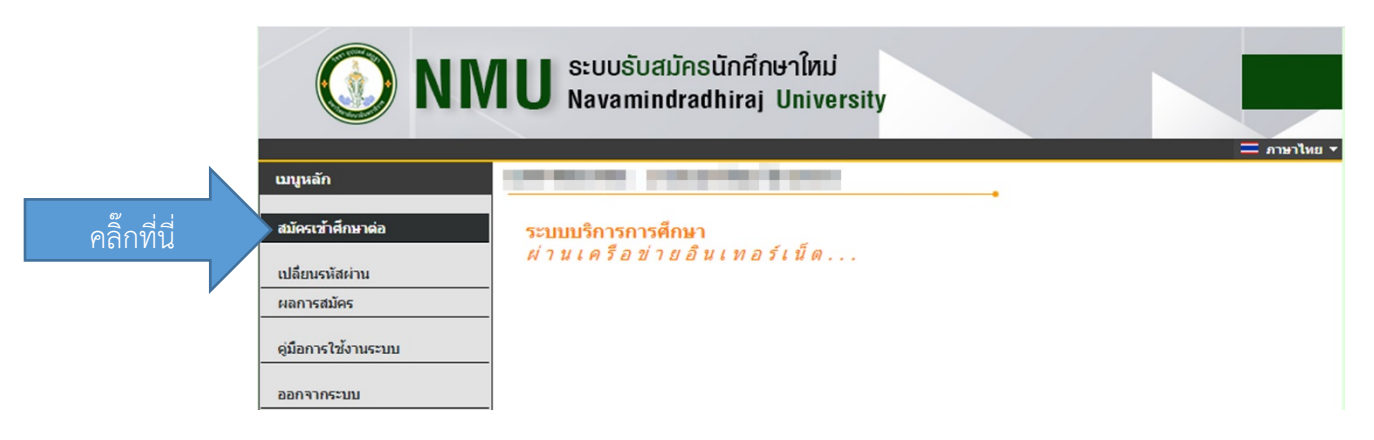

### 3.4 เลือกระดับการศึกษา หลักสูตร และประเภท ที่ต้องการสมัคร จากนั้นคลิ๊ก Next

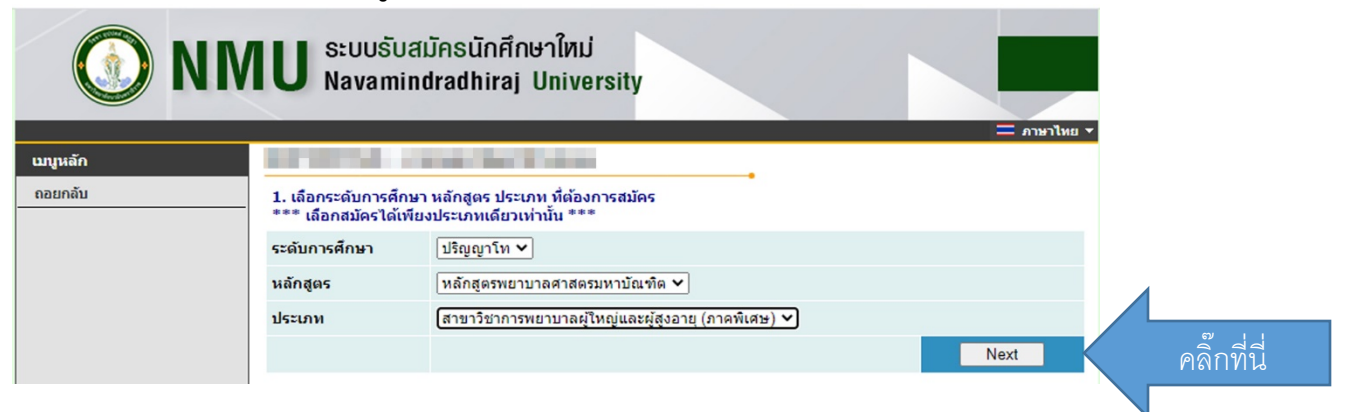

3.5 อ่านรายละเอียดการกรอกข้อมูลรับสมัคร จากนั้นกดคลิ๊ก "**ยอมรับ**"

|                            | TU ระบบรับสมัครนักศึกษาใหม่<br>Navamindradhiraj University                                                                                                    |     |
|----------------------------|----------------------------------------------------------------------------------------------------|-----|
| <u>เบบ</u> ุหลัก           | <ul> <li>— ภาษาไหย ▼</li> <li>การกรอกข้อมูลผู้สมัคร</li> <li>ให้ผู้สมัครกรอกข้อมูลให้ครบถ้วน</li> <li>ข้อความที่ผู้สมัครกรอกต้องเป็นความจริงทุกประการ หาดรวจสอบพบว่า ข้อมูลเป็นเท็จ<br/>ให้ถือว่าการสมัครในครั้งนี้เป็นโมฆะ</li> </ul> |     |
|                            | Entering Applicant's Information                                                                                                    |     |
|                            | <ul> <li>Completely fill in all fields</li> <li>Information filled in by applicant must be true and complete. False information given will nullify this application</li> <li>คลิ๊ก ขอมรับ ไม่ขอมรับ</li> </ul>                         |     |
| คู่มือปฏิบัติงานระบบรับสมั | ครนักศึกษา <b>3   P</b> a                                                                                                    | g e |

3.6 กรอกข้อมูลผู้สมัครให้ครบถ้วนโดยห้ามเว้นช่องที่มีเครื่องหมาย \*

|          | IU <sup>ຣະບບຣັບສ</sup><br>Navamin | เม้คธนักศึกษาใหม่<br>dradhiraj University |                           |                 |
|----------|-----------------------------------|-------------------------------------------|---------------------------|-----------------|
|          |                                   |                                           |                           | 💳 ภาษาไทย       |
| เบนูหลัก |                                   |                                           |                           |                 |
| ถอยกลับ  | ข้อมูลใบสมัครเข้าศึก              | ษา                                        | •                         |                 |
|          | 3. บันทึกประวัติเพิ่มเล่          | ลิม และตรวจสอบข้อมูล (บังดับการเ          | บันทึกรายการข้อมูลที่     | มีสักเล้กษณ์ *) |
|          | ข้อมูลส่วนบุคคล                   |                                           |                           |                 |
|          | สัญชาติ                           | ไทย                                       |                           |                 |
|          | เลขประจำตัวประชาชน                | and the local data                        |                           |                 |
|          | อีเมลล์ ที่สามารถดิดต่อ<br>ได้ *  |                                           |                           |                 |
|          | ดำนำหน้า                          | นาย                                       |                           |                 |
|          | ชื่อ<br>ไม่ต้องมีคำนำหน้าชื่อ     |                                           | นามสกุล                   |                 |
|          | ชื่อภาษาอังกฤษ<br>ดัวพิมพ์ใหญ่ *  |                                           | ] นามสกุลภาษา<br>อังกฤษ * |                 |
|          | วันเดือนปีเกิด *                  | • • •                                     |                           |                 |
|          | เชื้อชาติ *                       | ไทย 🗸                                     | ศาสนา *                   | พุทธ 🗸          |
|          | ส่วนสูง *                         |                                           | น้ำหนัก *                 |                 |
|          | ข้อมูลการศึกษา                    |                                           |                           |                 |
|          | ວຸฒิเดิม *<br>                    | มัธยมศึกษาปีที่ 6 วิทย์-คณิต              | ~                         |                 |

 3.7 ในช่องสถานศึกษาให้คลิ๊ก "เลือก" จะปรากฏหน้าต่างขึ้น ให้กรอกชื่อโรงเรียนโดยไม่ต้องพิมพ์ "โรงเรียน" นำหน้า ให้ระบุเป็นชื่อโรงเรียนเลย เช่น โรงเรียนสาธิตจุฬา ให้พิมพ์ "สาธิต" หรือ "สาธิตจุฬา" จากนั้นกด "ค้นหาและคลิ๊กเลือกโรงเรียนที่ผู้สมัครศึกษา จากนั้นกด "OK" (หากไม่พบรายชื่อโรงเรียนที่ศึกษา โทรสอบถาม 02-241-6500 ต่อ 8002.8309)

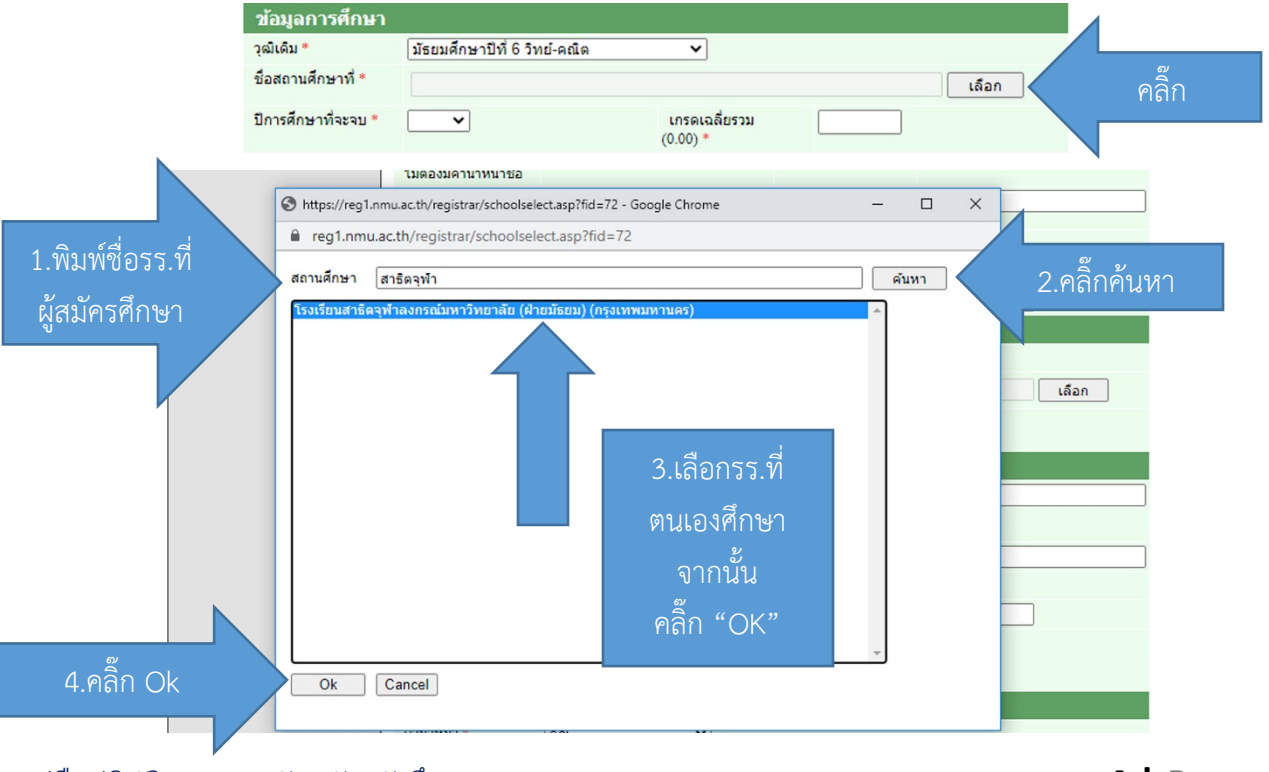

คู่มือปฏิบัติงานระบบรับสมัครนักศึกษา

3.7.1 เมื่อทำการกรอกข้อมูลผู้สมัครเรียบร้อยแล้วเลือก **"หน้าต่อไป"** 

| แขวง/ดำบล                                        | - 🗸        | รหัสไปรษณีย์                                         |             |
|--------------------------------------------------|------------|------------------------------------------------------|-------------|
| โทรศัพท์<br>ไม่ต้องเว้นวรรคหรือขีด<br>ขั้น       |            |                                                      |             |
| บุคคลที่สามารถดิ                                 | ดต่อได้    |                                                      |             |
| ดำนำหน้า *                                       | คุณ 🗸      |                                                      |             |
| ชื่อ<br>ใม่ต้องมีต่านำหน้า<br>ชื่อ *             |            | นามสกุล *                                            |             |
| ความเกี่ยวข้องกับ<br>นักศึกษา *                  | บ้ดา 🗸     |                                                      |             |
| บ้านเลขที่ *                                     |            | หมู่ *                                               |             |
| ชอย *                                            |            | ถนน *                                                |             |
| จังหวัด *                                        | - 🗸        | เขต/อำเภอ *                                          | - 🗸         |
| แขวง/ดำบล *                                      | - 🗸        | รหัสไปรษณีย์ *                                       |             |
| โทรศัพท์(บ้าน)<br>ไม่ต้องเว้นวรรคหรือขีด<br>ขั้น |            | โทรศัพท์(มือถือ)<br>ไม่ต้องเว้นวรรคหรือขีด<br>ขั้น * |             |
|                                                  | [หน้าก่อน] | [หน้าต่อไป]                                          | คลิ๊กที่นี่ |

3.8 จะปรากฏหน้าจอแสดงแสดงกลุ่มที่ผู้สมัครสามารถเลือกกลุ่มการรับสมัคร โดย**คลิ๊กที่รูปตะกร้า** ข้างหน้าเพื่อเลือกกลุ่ม (โปรดอ่านประกาศรับสมัครเรื่องสิทธิ์สมัครเนื่องจากหากสมัครผิดกลุ่มจะไม่มีการ คืนค่าสมัครเข้าคัดเลือก และส่งผลให้การดำเนินการตรวจสอบเอกสารล่าช้าหรือเป็นโมฆะ)

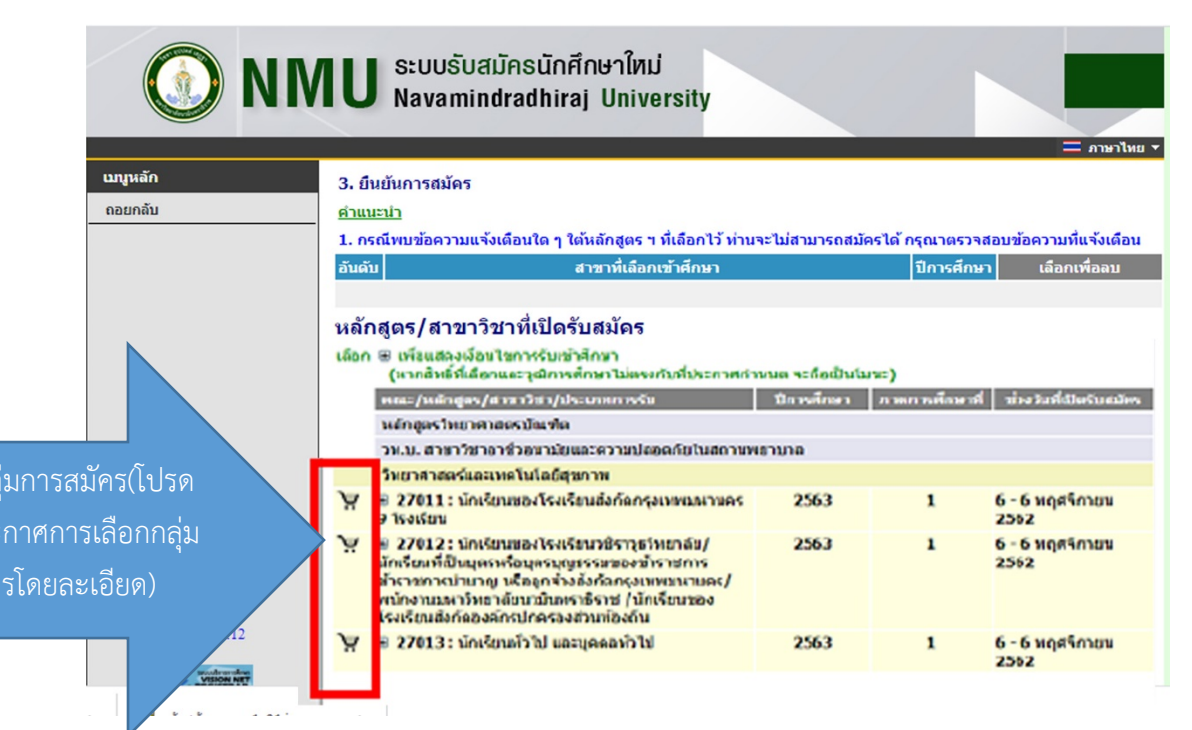

 

 1. กรณิหมช่อความแร่งเดือนใด ๆ ได้หลักสูตร ๆ ที่เดือกไว้ ท่านระไข่สามารถสมัครได้ กรุณาตรวรสอบข้อความที่แร้งเดือน

 อัชธับ
 ราราร์เดือกเร่าด้างเว

 1
 27013 : นักเรียนที่วไป และบุคคลทั่วไป
 1/2563

 กรุณาตรวรสอบก่อยกอ ถึยยัย (มากกล ยินยัน แล้วระไม่สามารถแกไขได้)
 ยันอัน

 ที่เหล่ารรับส่วนการสมัดรกรรีน เกมต้องการขึ้นอันการสมัดรกรีวินี่มี กตOKaที่อยื่นอันการสมัดรกรีวินี่มี
 อันอัน

 OK
 ancel

ภายหลังจากเลือกกลุ่มเสร็จแล้วให้คลิ๊ก "**ยืนยัน**" และ "OK" ตามลำดับ

3.9 ภายหลังจากทำการยืนยันสิทธิ์สมัครเรียบร้อยแล้ว ระบบจะแสดงผลการสมัคร โดยผู้สมัครสามารถ ตรวจสอบผลการสมัคร และพิมพ์ใบชำระเงินค่าสมัครได้ที่ไอคอนรูป "พริ้นเตอร์" เมื่อคลิ๊กจะปรากฏใบชำระเงินค่า สมัคร นำไปชำระได้ที่ธนาคารกรุงไทย หรือเคาน์เตอร์เซอวิสต์ทุกสาขา (ค่าธรรมเนียมการสมัคร 400 บาท)

| ผลการสมัครเช            | ข้าดึกษา                                           |
|-------------------------|----------------------------------------------------|
| กรุณาชำระค่าสมัคร       | เข้าศึกษา กดปุ่ม 칋 เพื่อพิมพ์ใบแจ้งยอดการข่าระเงิน |
| รายการ                  | จำนวนเงิน                                          |
| 963127010001            | คลิ๊กเพื่อปริ้นท์ใบชำระค่าสมัคร                    |
| 1. 27013 : นักเรียนทั่ว | ไป และบุคคลทั่วไป 1/2563                           |

คำเตือน - โปรดกรอกข้อมูลผู้สมัครให้ถูกต้องก่อนการชำระค่าสมัคร

 - ผู้สมัครสามารถกลับไปแก้ไขข้อมูลส่วนตัวได้ด้วยการกดยกเลิกการสมัคร \*ยกเว้นผู้สมัครชำระเงินค่า สมัครเป็นที่เรียบร้อยแล้ว แต่ทำการกดยกเลิกในระหว่างที่ธนาคารส่งข้อมูลการชำระเงินให้มหาวิทยาลัยเพื่อเปลี่ยน สถานะชำระเงินให้ผู้สมัครในวันถัดใบในช่วงเวลาหลัง 10.00 น. หลังวันชำระเงิน บาร์โค๊ดที่ชำระจากธนาคารจะไม่ ตรงกันในรายชื่อผู้สมัคร ส่งผลให้การชำระเงินผิดพลาด หากมีปัญหาโปรดแจ้งที่ 02-241-6500 ต่อ 8002 ฝ่ายทะเบียนและประมวลผล มหาวิทยาลัยนวมินทราธิราช

 หากต้องการแก้ไขประวัติหลังจากชำระเงินเป็นที่เรียบร้อยแล้วโปรดติดต่อฝ่ายทะเบียน และประมวลผล มหาวิทยาลัยนวมินทราธิราช 02-241-6500 ต่อ 8002 หรือเจ้าหน้าที่ผู้ทำการตรวจสอบเอกสารของ แต่ละคณะฯ ตามประกาศรับสมัคร สอบถามรายละเอียดเพิ่มเติม หรือสถานการณ์สมัคร "แก้ไขข้อมูลก่อนพิมพ์ใบ สมัคร

#### ตัวอย่างใบชำระเงิน

| ALES                                                                                                    | นปีเกิด : 8-05/2536                                                                                                    |                                                                                                    |                                                                                                    |
|----------------------------------------------------------------------------------------------------|----------------------------------------------------------------------------------------------------|----------------------------------------------------------------------------------------------------|----------------------------------------------------------------------------------------------------|
| ň                                                                                                    | #FRUT#                                                                                                    |                                                                                                    | สำนวนเงิน                                                                                                    |
| 190.                                                                                                    |                                                                                                    |                                                                                                    | Amount (pant)                                                                                                    |
| -                                                                                                    | อาจาวิจา (สิ่งชื่อมัคร)                                                                                                    |                                                                                                    |                                                                                                    |
|                                                                                                    | 1. 27012 : นักเรียนของโรงเรียนวริชาวุธริพยาสัย/ นักเรียนที่เป็นบุคระไ                                                                                                    | อนุครบุญธรรมของอาการ                                                                                                    |                                                                                                    |
|                                                                                                    | ขายายการบำนาญ หรือลูกจำงสังกัดกรุงเทพบทานคบ พนักงานบทาวิทยาลัยนายิ่ง                                                                                                    | arestrew                                                                                                    |                                                                                                    |
|                                                                                                    | /นักเรียนของไระเรียนสังทัศองศักรษทุกรองส่วนห่องถิ่น                                                                                                    |                                                                                                    |                                                                                                    |
|                                                                                                    | and the second second second second second second second second second second second second second second second                                                                                                    |                                                                                                    |                                                                                                    |
|                                                                                                    | "(LUSA/BENUTUATESSLIDESON (STSELDA)"                                                                                                    |                                                                                                    | 420                                                                                                    |
|                                                                                                    |                                                                                                    |                                                                                                    |                                                                                                    |
|                                                                                                    | NUMBER 18757797879787978797979797979797979797979                                                                                                    |                                                                                                    | Energia energia de la companya de la companya de la companya de la companya de la companya de la companya de la                                                                                                    |
| in the last                                                                                                    |                                                                                                    |                                                                                                    | Shallon .                                                                                                    |
| Harriso                                                                                                    |                                                                                                    |                                                                                                    | Contra contra co |
| มีลยำง                                                                                                    | นเงินเรียบรั้งแน่ว่า ผู้หนังระบบระครางสอบและการหนังร และเลขที่ในหนังระดังจำน                                                                                                    | เงิน                                                                                                    | Tut                                                                                                    |
| มาการ<br>มู่สมัคร<br>เมื่อจำการ                                                                                                    | แป้นสีอาร์แนว่า ผู้เกิดของการกรรรมของสารกรณีหม และเหริมหนึดกลังกำห<br>แขะเริ่มเสียงขณะกำหาด (2-3 วันหรือเรากำหนังให้สองกา)<br>คั่งสิ่ง : การเสียงเสริมประกับประกับให้กรรร                                                                                                    | เห็น<br>และสำหนังรักษาระดังสี่และประท                                                                                                    | ราส์<br>รับส์                                                                                                    |
| มาระบบ<br>สุริยังระบบ<br>ไม่สะการ                                                                                                    | แป้นขึ้นเริ่มหมัก ผู้เพียงขายการของเลยการไหร และเองโมะมีอากได้รับ<br>ของในมีสรรณการการไป 2-3 รื่อเสียงการเป็นให้เราหาร<br>ร้างโรง เกาะล้างเป็นสำรังในสารไปสายมาณีต่องที่ได้ไปปร                                                                                                    | สม                                                                                                    | รับส์                                                                                                    |
| มาการณ์<br>ผู้สมัคร<br>มีอย่าง<br>ได้พากะ                                                                                                    | แป้นถึงเริ่มขึ้น ผู้เมื่อสามารถสารของเลยาสมัคร และเหติโมงมีสารก็สาย<br>พบสัมธิ์สารแนการิตาร์ (2-3 วันส์อากร้านไปสัญหา)<br>สำนัก การเร็จแป้แต่ที่ไปประกอญน์มีสารไปสำนัก<br>มากวิทยาสิมามีเมตาวิชาร                                                                                                    | สัม<br>สารทั่งได้ชาวจากสีสติมสาวาร                                                                                                    | รับส์                                                                                                    |
| initian<br>initian<br>initian<br>initian                                                                                                    | แก้แก้งกัดแล้า (แก้งระบาทสารของสารกลัด สมมาณีแต่สายทั่งที่<br>ของในมีโครงสารไรเกล้า (2-5 รังส์ระเทริงแก้งโครงการ)<br>รังสีระ, การประสารใหญ่ระบังสระบุจะได้เอาว่าได้ไปป<br>สารวิทยาสีมามีเอาร์โครง<br>104 และระบุสารไทยกรัตการ เครื่องการ, 100                                                                                                    | สม                                                                                                    | รับส์                                                                                                    |
| initian<br>durin<br>time                                                                                                    | nitaliarian (nieronarranamenie azartikaieniehn<br>mataienean (nieronarranamenie)<br>ester meinastarteksengeidentitika<br>santautariariere<br>106 azartarteksen netera, 100                                                                                                    | สม<br>สระรับนี้ที่ระคายสิงในสระบบ<br>สำนานครั้งหม                                                                                                    | รับส์                                                                                                    |
| initian<br>data<br>time                                                                                                    | nitudiologia (nieromerosovanski zazasluzieni dru<br>notalierovan inne (200 kalenni kilotoven)<br>falso medinativski dosnovidari bito<br>soriani konizarionelero<br>104 noro osobero neglere. 1030<br>noversjóre Comp Com : 0031 (menučes 10 Me)                                                                                                    | เงิน<br>สาราราราราราราราราราราร<br>สาราวมรริจารา<br>ชื่อเป็นสาราร: เราสา<br>ชื่อเป็นสาราร: เราสา                                                                                                    | າຍຜູ້                                                                                                    |
| initian<br>data<br>biene                                                                                                    | ແມ່ນຄົນເວັດແມ່ດ ຜູ້ເມືອງແບບການການແບບການເປັນ ແລະມາຄົນແມ່ນການຄົນ<br>ແມ່ນເປັນເປັນການເປັນເປັນ ໃນເຮັດການເປັນຄົນແບບເປັນ<br>ການການເປັນແປນເປັນປະການເປັນການໃນການໃຫ້ແປນ<br>ແມ່ນການການເປັນແປນການການ ແຫຼ່ງ ການ. 1000<br>ແບບການຮູ້ແລະ Comp Code : 00011 (ການແມ່ນ. 10 ນາຍ).<br>ແປນການການການ ແກ່ນັ້ງຜູ້ : (ການແມ່ນ. 10 ນາຍ).                                                                                    | สม<br>สมรักมีที่ระการเป็สโรงระบท<br>สำหายสร้าง<br>โดยกันกระ เกรา<br>เมร์เริ่มในกระเบเน่                                                                                                    | รับส์                                                                                                    |
| interest in the second second se                                                                                                    | nitubulania (niamonarranamonarraile anarathariradhi<br>motorierean (1995)<br>Arbo - motorial advision (1995)<br>antianitaniani<br>1996 norto attalantire<br>1996 norto attalantire<br>1996 norto attalantire<br>nortogint Corp Cos - 1000 (Hermilian 10 UN)<br>arcianianita antigit - (Hermilian 10 UN)                                                                                          | สม<br>สาราร์ที่สาราช สินชิมบารส<br>สารารสร้าง<br>เราสินชิมเพล<br>เมาส์สารายเวลม<br>มาชีร้างใบสนา                                                                                                    | รับส์                                                                                                    |
| data<br>biene                                                                                                    | nitudiologia (nieromerezoanenie azorializatenieta<br>modulierezorianieta) - Solecentraliationen<br>Adre enderschaftschemeniden<br>194 nam andresi<br>194 nam andresi<br>194 nam andresi<br>november 2000 (descuber)<br>andresie antigi (descube 19 ve)                                                                                                    | du<br>en ini for en deburche<br>formet van<br>formet van<br>anfahwendu<br>en formet van<br>formet van<br>en formet van<br>formet van<br>en formet van                                                                                                    | รับส์                                                                                                    |
| data<br>biene                                                                                                    | nitudeviewi (nierovnerovavanie zazavladi zazavlavieniemi<br>naturie (20) Sadevret zitakovne<br>do se se se se se se se se se se se se se                                                                                                    | กัน<br>สาราร์ เริ่ม เรื่อง เราะสาราร์<br>สาราร์ เราะสาราร์<br>เอาร์ สิมพิมพร<br>เอาร์ สิมพร<br>เอาร์ สิมพร<br>เอาร์ เราะสาราร์<br>เอาร์ เราะสาราร์<br>เอาร์ เราะสาราร์<br>เอาร์ เราะสาราร์<br>เอาร์ เอาร์                                                                                                    | รับส์                                                                                                    |
| due tra                                                                                                    | nihalioisean (niseranan manaannaise aanaalianisealista<br>mataalisean minin (20 Saatson mataisean)<br>Asiro, mataaliatsi kataan palainen tiisto<br>antiseriseanianenises<br>1046 nama ataaliseenise<br>1046 nama ataaliseenise<br>namasisea ataaliseenise<br>antiseriseanise ataalise (miniseanise<br>antiseriseanise ataalise (miniseanise 10 m)<br>antiseriseanise ataalise (miniseanise 10 m) | สม<br>สาขารที่รับสาขารใช้ชื่อเราะได้<br>สาขารสาขาร<br>อาศร์สิมาริการสาขา<br>สาขารีอาร์อาส<br>สาขาร<br>สาขาร<br>อาศร์อาร์อาส<br>เป็นกับ<br>เป็นกับ                                                                                                    | รับส์                                                                                                    |
|                                                                                                    | สมันโหร์เหมา (ก็เรียวของสารของสารที่ได้ สมมาร์ไม่มีคากรับ<br>พระมีสมัยระสะทั่งหมา (2-3 ริมศ์จากรับได้มีหาการ)<br>คริประ การมีการในสร้างในสร้างในสร้างได้เหมา<br>106 มาการเราสินเป็นหาวิชาร<br>106 มาการเราสินเป็นหาวิชาร<br>106 มาการเราสินเป็นหาวิชาร<br>เป็นที่การเราสารที่ผู้รับ (ครามเป็น 10 เทศ)<br>เหม่มหาวิชาร 400.00                                                                     | สม<br>สารางที่สาราง มีเรียมราช<br>สารางสร้าง<br>ชิ้มสัมพระปะเท<br>สาราชมีเป็นสา<br>สาราชมีม<br>สาราชมีม<br>สาราชมีม<br>สาราชมีม                                                                                                    | รับส์                                                                                                    |
| diatin<br>biene<br>biene | nitudiolisezh (nierronerrezoarneles zezeñbeilenieten<br>wordenierezoarteniete) 5 kolezertenieten<br>felez (meinezhartenieten)<br>200 zeze zezeñeze<br>100 zeze zezeñezet zezeñeze, 1000<br>200 zeze zezeñezet zezeñeze<br>antezeke zeze zezeñeze<br>uitekene 400.00<br>ziekene kozo                                                                                                    | สม<br>สาราสารที่ระสารสติสังเสราส<br>สาราสสติสาร<br>สาราสารสาร<br>สาราสารสาร<br>สาราสารสาร<br>สาราสาร<br>สาราสารสาร<br>สาราสาร<br>สาราสารา | າຍ<br>ເອາະເໜີດຄົບແລະບໍ່ເກັບເອັດ<br>(ເວັດເຫັດ 2 ຄຳເຫດີຍແລະບາດຄົນ<br>ໃນແລະກາດການແລະເຊີດແລະກາດຄຳແລະ<br>ໃນແລະກາດການແລະແລະກາດຄຳແລະ<br>ໃນແລະການເປັນເອັດ<br>(ປະການເປັນເຕັດ<br>ເປັນເຮັດແລະ<br>ເປັນເຊັ່ງ:<br>ເປັນເຮັດແລະ<br>ເປັນເຊັ່ງ:<br>ເປັນເຮັດແລະ<br>ເປັນເຊັ່ງ:<br>ເປັນເຮັດແລະ<br>ເປັນເຊັ່ງ:<br>ເປັນເຮັດແລະ<br>ເປັນເຊັ່ງ:<br>ເປັນເຮັດ<br>ເປັນເຮັດ<br>ເປັນເຫຼັງ<br>ເປັນເຮັດ<br>ເປັນເຫຼັງ<br>ເປັນເຫຼັງ<br>ເປັນເຫຼັງ<br>ເປັນ<br>ເປັນເຫຼັງ<br>ເປັນ<br>ເຫຼັງ<br>ເປັນ<br>ເປັນເຫຼັງ<br>ເປັນ<br>ເປັນ<br>ເປັນ<br>ເປັນ<br>ເປັນ<br>ເປັນ<br>ເປັນ<br>ເປັນ                                                                                                    |

#### ขั้นตอนที่ 4 การอัพโหลดเอกสารหลักฐานการสมัคร

4.1 ภายหลังจากชำระค่าสมัคร 1 วันทำการ ผู้สมัครจะสามารถอัพโหลดเอกสารได้ที่เมนู "ผลการสมัคร" เพื่อ อัพโหลดหลักฐานการสมัครผ่านระบบรับสมัคร

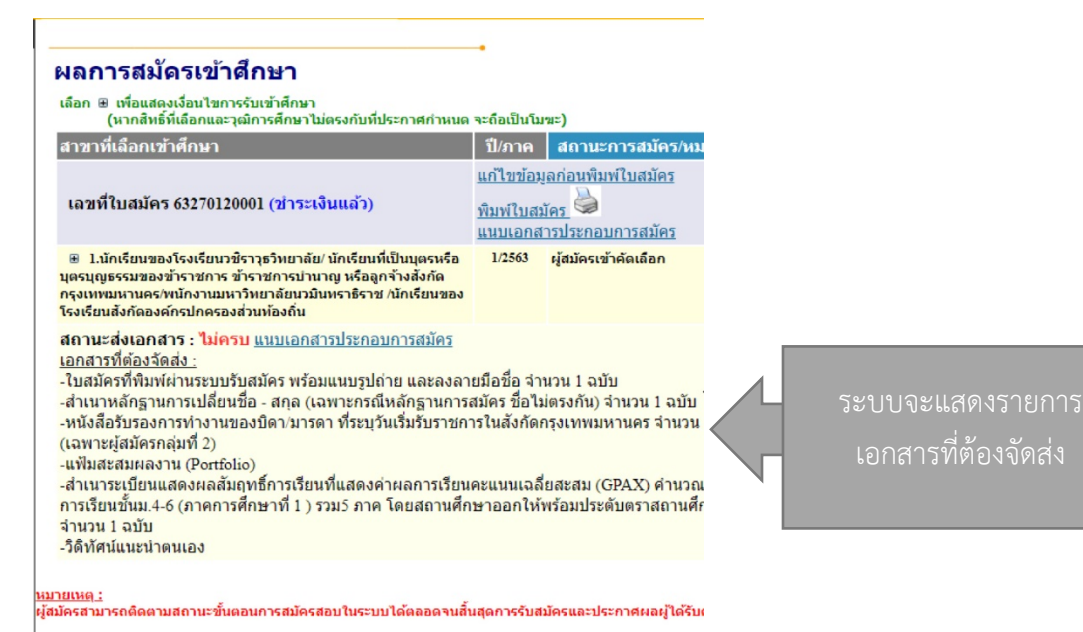

4.2 คลิ๊ก "**แนบเอกสารประกอบการสมัคร**" เพื่อทำการแนบเอกสาร

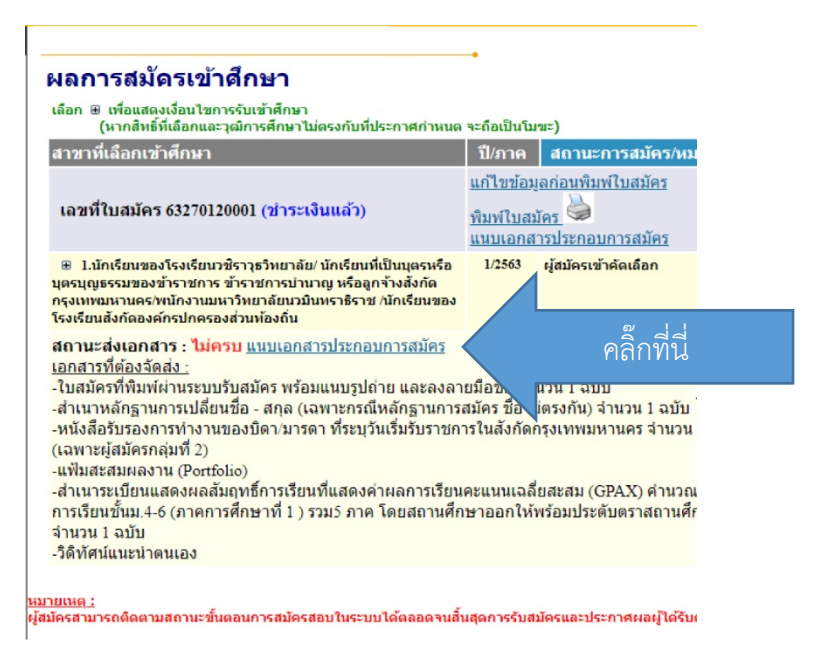

4.3 ระบบจะแสดงหน้าให้อัพโหลดเอกสารตามกลุ่มที่ทำการสมัคร ให้ผู้สมัครอัพโหลดข้อมูลตามหัวข้อที่ ไอคอน Choose Files **Choose File** ตามเอกสารที่กำหนด หากทำการอัพโหลดเรียบร้อยแล้วให้ทำการกด ยืนยันการจัดส่งไฟล์

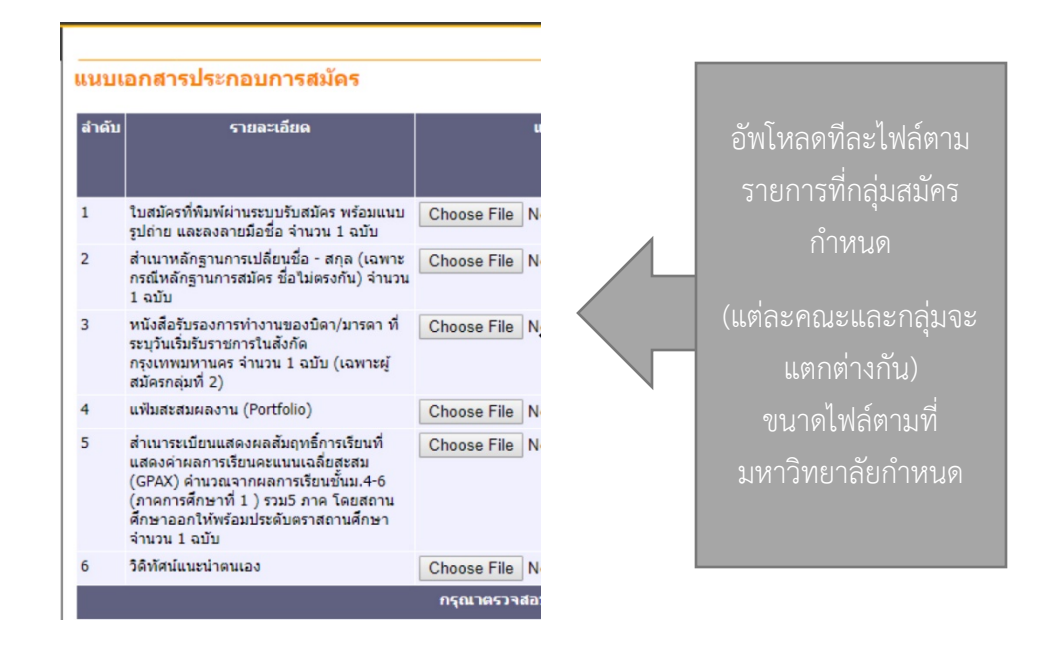

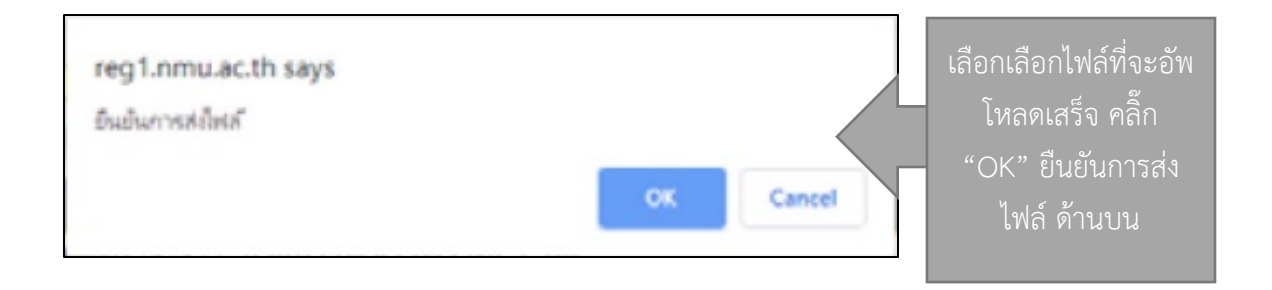

4.4 เมื่อผุ้สมัครอัพโหลดเสร็จแล้วจะขึ้นสถานะแฟ้มข้อมูลเป็นสีเขียว "**Upload ไฟล์แล้ว**" โดยผู้สมัคร สามารถตรวจสอบการส่งเอกสารของตนเองได้ที่ปุ่ม "**เปิดเอกสาร**" และสามารถลบเอกสารที่ทำการส่งได้ที่ปุ่มทำ รายการ "ลบ" หากตรวจสอบไฟล์เป็นที่เรียบร้อยแล้วให้คลิ๊ก "**ยืนยันการส่ง"** 

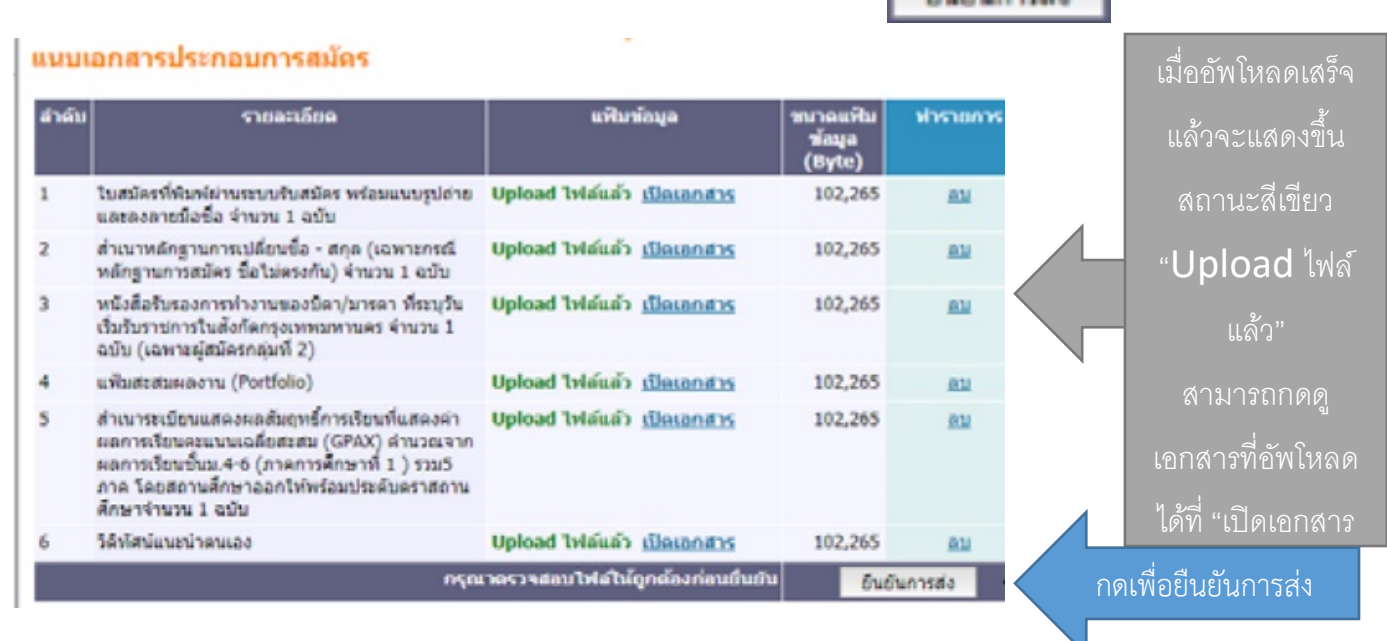

#### 4.5 ยืนยันการส่งเรียบร้อยแล้ว โปรดคลิ๊ก "ออกจากระบบ" เมนูด้านซ้ายมือทุกครั้ง

| สำคับ | รายละเอียน                                                                                                    | แพิมา           | โอมูล             | ขนาดแพ็บ<br>ซัญล<br>(Byte) | งการายการ |
|-------|----------------------------------------------------------------------------------------------------|-----------------|-------------------|----------------------------|-----------|
| 1     | ใบสมัครที่พิมพ์ผ่านระบบรับสมัคร พร้อมแนบรูปอ่าย<br>และลงลายมือชื่อ จำนวน 1 ฉบับ                                                                                                    | Upload ไฟล์แล้ว | เป็ดเอกสาร        | 102,265                    | รอตรวจตอบ |
| 2     | สำเนาหลักฐานการเปลี่ยนชื่อ - สกุล (เฉพาะกรณี<br>หลักฐานการสมัคร ชื่อไม่ครงกัน) จำนวน 1 ฉบับ                                                                                                    | Upload ไฟล์แล้ว | เป็ดเลกสาร        | 102,265                    | รอดรวจสอบ |
| 3     | หนังสือรับรองการทำงานของบิดา/มารดา ทั่ระบุรัน<br>เริ่มรับรายการในสังกัดกรุงเทพนหานคร จำนวน 1<br>ฉบับ (เฉพาะผู้สมัครกลุ่มที่ 2)                                                                          | Upload ไฟล์แล้ว | เป็นเอกสาร        | 102,265                    | 108124801 |
| 4     | แพ้มสะสมผลงาน (Portfolio)                                                                                                    | Upload ไฟล์แล้ว | เปิดเอกสาร        | 102,265                    | รอดรวจสอบ |
| 5     | สำนารระเบียนแสดงแลลับถุทธิ์การเรียนที่แสดงดำ<br>ผลการเรียนคุณแนเฉลียสงสม (GPAX) คำนวณจาก<br>ผลการเรียนขึ้นแ.4-6 (ภาคการศึกษาที่1) รวม5<br>ภาค โดยสถานศึกษาออกให้หร้อมประดับคราสถาน<br>ศึกษาจำนวน 1 ฉบับ | Upload ไฟล์แล้ว | <u>เปิดเลกสาร</u> | 102,265                    | 198134790 |
| 6     | วิติทัศน์แนะนำคนเอง                                                                                                    | Upload Waiano   | เปิดเอกสาร        | 102,265                    | าอตรวจสอบ |

คำแนะนำการอัพโหลดเอกสารหลักฐานการรับสมัครผ่านระบบรับสมัครออนไลน์

- 1. รูปแบบไฟล์เป็น PDF และ Jpeg เท่านั้น
- 2. ขนาดไฟล์ต้องไม่เกินตามประกาศที่มหาวิทยาลัยกำหนดไว้
- การตั้งชื่อไฟล์ หากมีการยกเลิกอัพโหลด เปลี่ยนแปลงไฟล์ หรืออัพโหลดขึ้นไปแก้ไขใหม่ ให้เปลี่ยนชื่อ ไฟล์เป็นอะไรก็ได้ที่ไม่ซ้ำไฟล์เดิม เนื่องจากหากใช้ชื่อเก่าระบบจะจดจำเป็นไฟล์เก่า และไม่แสดงผล ไฟล์ใหม่ใหม่ที่อัพโหลดขึ้นไป